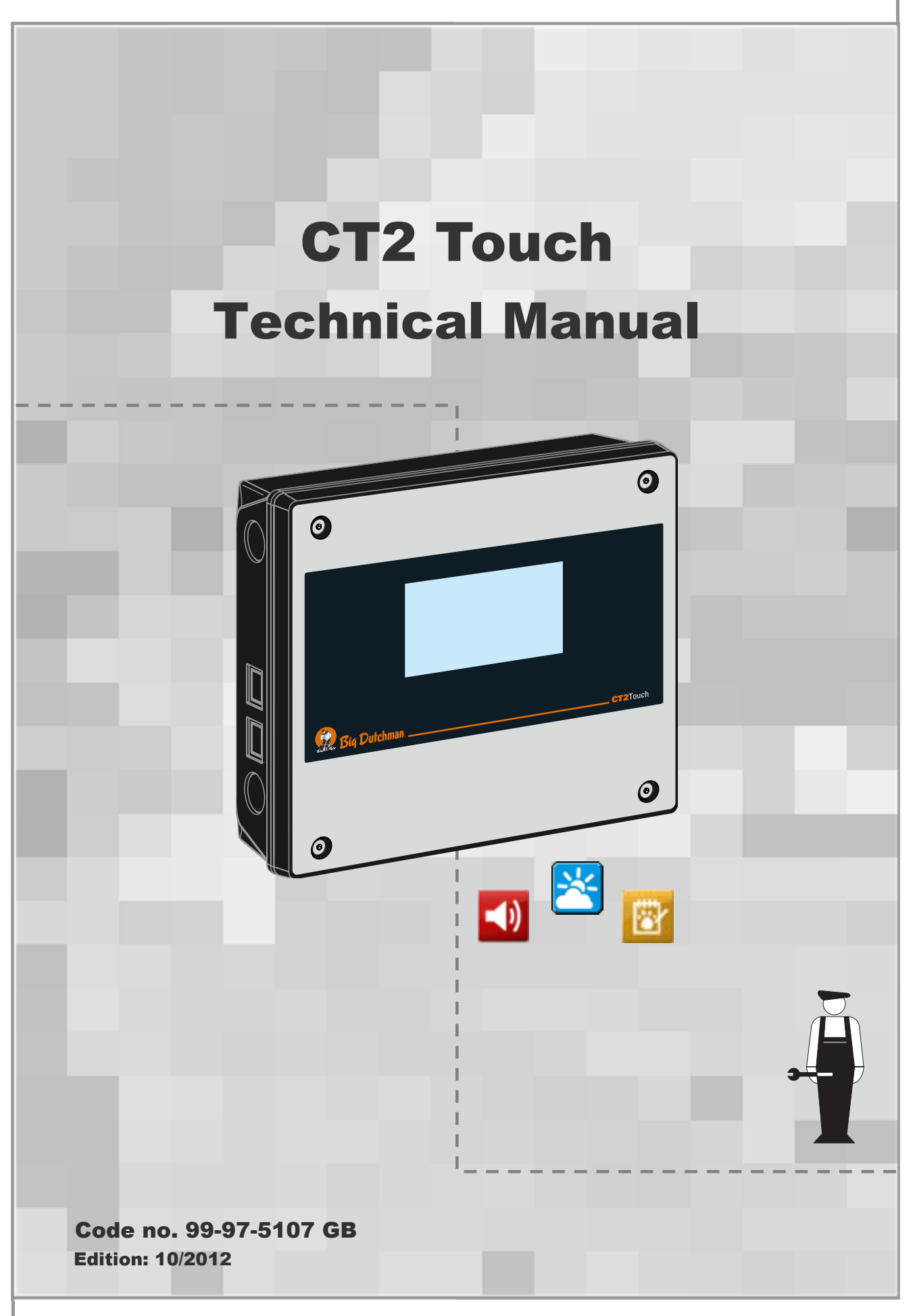

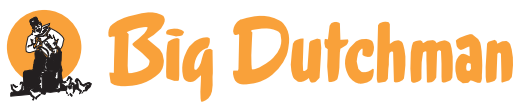

## **Program Version**

The product described in this manual holds software. This manual corresponds to:

• Software version 1.4

It was released in 2012.

## **Product and Documentation Changes**

Big Dutchman reserve the right to change this manual and the product described herein without further notice. In case of doubt, please contact Big Dutchman.

Date of change appears from the back page.

## **IMPORTANT**

## NOTES CONCERNING THE ALARM SYSTEM

Where climatic control is used in livestock buildings, breakdowns, malfunctions or faulty settings may cause substantial damage and financial losses. It is therefore essential to install a separate, independent alarm system, which monitors the house concurrently with the climate computer. According to EU directives 98/58/EU an alarm system must be installed in any house that is mechanically ventilated.

Please note that the product liability clause of Big Dutchman' general terms and conditions of sale and delivery specifies that an alarm system must be installed.

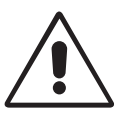

In case of misoperation or improper use, ventilation systems can result in production loss or cause loss of lives among animals.

Big Dutchman recommend that ventilation systems should be mounted, operated and serviced only by trained staff and that a separate emergency opening unit and an alarm system be installed as well as maintained and tested at regular intervals, according to Big Dutchman's terms and conditions of sale and delivery.

The installation, service and troubleshooting in connection with electrical equipment must be carried out by specialists in accordance with applicable national rules - in Europe in accordance with EN 60204-1 and other applicable EU rules.

The installation of a supply isolator is required for each motor and power supply, so maintenance of electrical equipment can be carried out in a dead environment. Supply isolator is not supplied by Big Dutchman.

#### Note

- All rights reserved. No part of this manual may be reproduced in any manner whatsoever without the express written permission of Big Dutchman in each case.
- Big Dutchman have made reasonable efforts to ensure the accuracy of the information contained in this manual. Should any mistakes or imprecise information occur in spite of this, Big Dutchman would appreciate being notified thereof.
- Irrespective of the above, Big Dutchman shall not have any liability with respect to loss or damage caused or alleged to be caused by reliance on any information contained herein.
- Copyright 2012 by Big Dutchman.

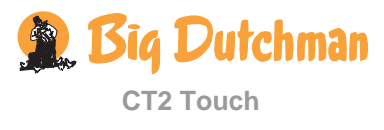

| PROD             | UCT DESCRIPTION                                              | 6  |
|------------------|--------------------------------------------------------------|----|
| , Ā              |                                                              | •  |
|                  | OCEDURE                                                      | 6  |
| INSTA            | LLATION GUIDE                                                | 7  |
| 1                | Technical Menus                                              | 7  |
| 1.1              | Selecting Components                                         |    |
| 1.1.1            | Menu for Installation                                        |    |
| 1.2              | Setup of I/O modules                                         | 11 |
| 1.2.1            | Connections for Main Module                                  | 12 |
| 1.2.2            | One- and Two-Zone Control                                    |    |
| 1.2.3            | Air Intake                                                   |    |
| 1.2.3.1          | Zone controlled Air Inlets                                   |    |
| 1.2.4            | Active Functions when the Control Fails                      | 15 |
| 1.2.5            | Delicing Air Inlet                                           | 15 |
| 1.2.7            | Heating                                                      |    |
| 1.3              | Connecting Components                                        |    |
| 1.3.1            | Menu for Show Connection                                     |    |
| 1.3.2            | Manual I/O Allocation                                        | 18 |
| 1.3.3            | Connecting a UPS (Uninterruptable Power Supply) to CT2 Touch |    |
| 1.3.4            | Settings for Winch Motor                                     |    |
| 1.3.5            | Extra Supply to HI-power Relay Modules/Switch Modules        |    |
| 2                | Adjustment                                                   | 22 |
| 2.1              | Menu for Adjustment                                          | 22 |
| 2.2              | Climate                                                      | 22 |
| 2.2.1            | Setting of Batch Start in                                    |    |
| 2.3              | Units of measurement                                         |    |
| 3                | Calibration                                                  | 24 |
| 3.1              | Calibrating the Air Inlet and Air Outlet                     | 25 |
| 3.1.1            | Winch Motor without Feedback                                 | 25 |
| 3.2              | Calibrating the Climate Sensors                              |    |
| 4                | Service Information                                          | 26 |
| 5                | Testing                                                      | 27 |
| 5.1              | Testing Basic Components                                     | 27 |
| 5.1.1            | Testing the Inside Temperature and Air Humidity Sensors      |    |
| 5.1.2            | Testing the Auxiliary Sensor                                 |    |
| 5.1.3            | Testing the Alarm                                            |    |
| 5.1.4            | Testing the Emergency Opening Unit                           |    |
| 5.2              | Testing Optional Components: Manual Control                  |    |
| 5.2.1<br>5.2.1.1 | Testing Climate Functions                                    |    |
| 5.2.1.1          |                                                              |    |
| 5.2.1.2          | Testing Stepless Fans                                        |    |

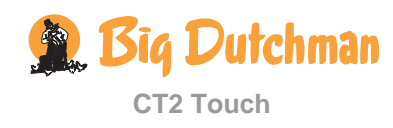

| 5.2.1.3          | Testing the Emergency Change-over Switch AUT/MAN                                                                                         | 31                   |
|------------------|----------------------------------------------------------------------------------------------------|----------------------|
| 5.2.1.4          | Testing MultiStep® and Tunnel MultiStep®                                                                                                 | 31                   |
| 5.2.1.5          | Testing the Relay for Heating, Spray Cooling, Tunnel Cooling, Bleed off Valve, Soakin<br>Humidification commom Cooling Pump and Stir Fan | ng,<br>31            |
| 5.2.2            | Testing Emergency Air Inlet                                                                                                    | 32                   |
| 5.2.3            | Testing Network Connection                                                                                                    | 32                   |
| 6                | Setting the System                                                                                                    | 33                   |
| 6.1              | Climate                                                                                                    | 35                   |
| 6.1.1            | Setting Exhaustion (MultiStep <sup>®</sup> )                                                                                             | 35                   |
| 6.1.2            | Fan Settings                                                                                                    | 36                   |
| 6.1.2.1          | Stepless to Step                                                                                                    | 36                   |
| 6.1.3            | Setting of Ventilation                                                                                                    | 38                   |
| 6.1.4<br>6.1.4.1 | Setting of Fan                                                                                                    | 38                   |
| 0.1.4.1          |                                                                                                    | 30                   |
| 6.1.4.2          | External Fan Speed Controller                                                                                                    | 39                   |
| 6.1.5            | Setting of Heating and Stand Alone Heaters                                                                                               | 39                   |
| 6.1.6<br>6.1.7   | Setting of Spray Cooling and Tunnel Cooling                                                                                              | 39                   |
| 6.2              | Network Settings                                                                                                    | 39                   |
| 63               | ITC fime                                                                                                    | <del>4</del> 0<br>41 |
| 6.4              | Backup                                                                                                    | 42                   |
| 6.5              | Display                                                                                                    |                      |
| 6.6              | USB-stick                                                                                                    | 42                   |
| 6.6.1            | Updating Software                                                                                                    | 44                   |
| 6.7              | Memory                                                                                                    | 45                   |
| 6.7.1            | Error Log                                                                                                    | 45                   |
| 6.7.2            | Operation Log                                                                                                    | 45                   |
| 6.8              | Control Parameters                                                                                                    | 46                   |
| 6.8.1            | Menu for Control Parameters                                                                                                    | 46                   |
| 6.8.1.1          | Cycle Time                                                                                                    | 48                   |
| 6.9              | Adjustment of Pressure                                                                                                    | 49                   |
| 6.9.1            | Menu for Adjust Negative Pressure                                                                                                    | 49                   |
| 6.9.1.1          | Setting Change Between Roof and Side Mode                                                                                                | 54                   |
| 6.9.1.2          | Setting of Minimum Air Inlet                                                                                                    | 54                   |
| 6.9.1.3          | Adjusting the Active Pressure                                                                                                    | 54                   |
| 6.10             | Adjustment of Stepless Unit                                                                                                    | 55                   |
| 7                | Password                                                                                                    | 56                   |
| 8                | Troubleshooting Guide                                                                                                    | 56                   |
| 8.1              | Table for Temperature Sensor Control                                                                                                    |                      |
| TEOU             |                                                                                                    | E0                   |
| IECH             |                                                                                                    | Эð                   |

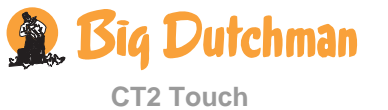

# **PRODUCT DESCRIPTION**

This technical manual deals with the installation of the CT2 Touch climate computer and is primarily aimed at electricians who are to mount, install and test the computer.

A certified electrician must carry out the installation in accordance with applicable national rules and in Europe in accordance with applicable EU rules.

Note that electrical equipment may not be opened without removing the supply voltage and that service and troubleshooting may be carried out only by competent staff.

# 

#### 1. Mounting

- $\Box$  Climate computer
- □ Emergency opening
- $\Box$  Climate sensors

#### 2. Installation

- $\Box$  Connect cables according to the wiring diagram for the emergency opening of the system
- $\Box$  Set voltage in the computer
- $\Box$  Connect mains voltage to the computer
- $\Box$  Select components in the **Installation** menu of the computer
- □ Connect the individual components by means of the Show connection menu of the computer and the wiring diagrams
- $\Box$  Set up user fronts for daily and advanced users.
- □ Adjust the system (e.g. selection of operation form)
- $\Box$  Test the system

#### 3. Startup

 $\Box$  Setting and calibration

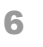

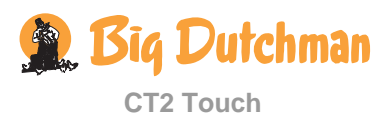

# **INSTALLATION GUIDE**

# 1 Technical Menus

| Main menu                        | Submenu                      |                             |  |  |  |
|----------------------------------|------------------------------|-----------------------------|--|--|--|
| Technical                        | ✓ Setup                      |                             |  |  |  |
|                                  |                              | - Adjustment                |  |  |  |
|                                  |                              | Show connection             |  |  |  |
|                                  |                              | Manual I/O-allocation       |  |  |  |
|                                  | Calibration                  | Calibrate inlets            |  |  |  |
|                                  |                              | Calibrate outlets           |  |  |  |
|                                  |                              | Calibrate climate sensors   |  |  |  |
|                                  | <b>i</b> Service information | i Variant info              |  |  |  |
|                                  |                              | i CPU module                |  |  |  |
|                                  |                              | i Main I/O                  |  |  |  |
|                                  |                              | i Generel I/O               |  |  |  |
|                                  | Service                      | Manual/auto                 |  |  |  |
|                                  |                              | Settings                    |  |  |  |
|                                  |                              | USB stick                   |  |  |  |
|                                  |                              | Memory                      |  |  |  |
|                                  |                              | Control parameters          |  |  |  |
|                                  |                              | Adjust negative pressure    |  |  |  |
|                                  |                              | Adjust stepless             |  |  |  |
|                                  |                              | Adjust tunnel stepless      |  |  |  |
|                                  |                              | Advanced control parameters |  |  |  |
|                                  |                              | Default system              |  |  |  |
|                                  |                              | Diagnostics                 |  |  |  |
|                                  | Use password                 |                             |  |  |  |
| Configure v                      | iew for daily user           |                             |  |  |  |
| Configure view for advanced user |                              |                             |  |  |  |
| 🖊 Reset user                     | configuration                |                             |  |  |  |
| Table 1: Outline                 | of technical menus           |                             |  |  |  |

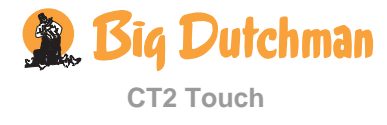

# 1.1 Selecting Components

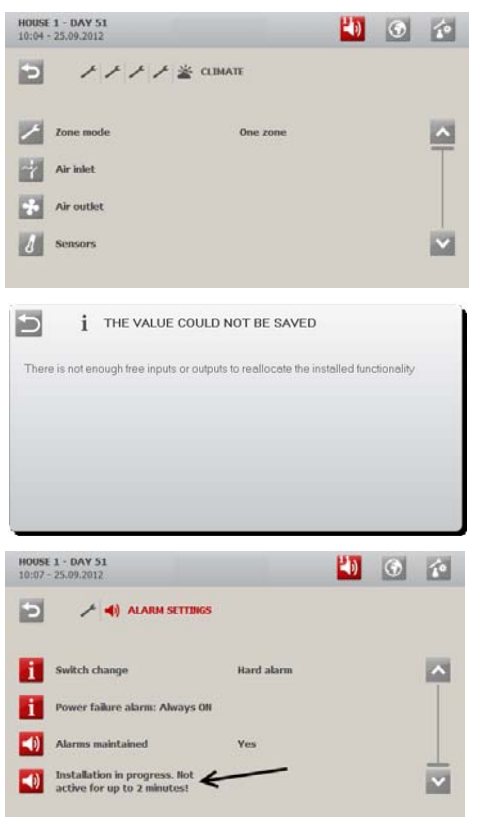

Select components in the CT2 Touch installation menu (Technical / Setup / Installation).

No more components than practically possible can be selected.

You must note whether the computer accepts your wish to connect a component.

While functions are selected in the **Installation** and **Show connections** setup menus, all alarms will be delayed. Thus, no alarms will be generated until 2 minutes after the last change in the installation menu.

This is indicated as info in the alarm menu for as long as the delay is active.

## 1.1.1 Menu for Installation

Dependent on the variant of the house computer, the menu **Installation** will include the following functionality.

|             |     |                    | ~         | Installation      |                                                                                                  |
|-------------|-----|--------------------|-----------|-------------------|--------------------------------------------------------------------------------------------------|
| 🗾 I/O modul | les |                    |           |                   |                                                                                                  |
|             | 1   | Main I/O configura | ation     | ✓ 0-10 V in/out   | 11 in/ 2 out<br>9 in/ 4 out<br>7 in/6 out                                                        |
|             | 1   | Add. I/O-modules   |           | Module 1 - 13     | None<br>Type 10 10 RL<br>Type 1 10RL<br>Type 3 10RL<br>Type 4 0RL<br>Type 6 10HP<br>Type 7 10 LP |
| 🐸 Climate   |     |                    |           |                   |                                                                                                  |
|             | 1   | Zone mode          |           | 1 zone<br>2 zones |                                                                                                  |
|             | ~   | Air inlet          | (2 zones) | Front/Rear Inlet  | Inlet 1-2                                                                                        |
|             |     |                    |           | Tunnel inlet      | Tunnel inlet1-2                                                                                  |
|             |     |                    | (1 zone)  | Roof inlet        | Roof inlet                                                                                       |
|             |     |                    |           |                   | Roof inlet fan                                                                                   |

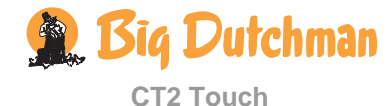

8

|               | ~         | Installation                    |                                                                                                    |
|---------------|-----------|---------------------------------|----------------------------------------------------------------------------------------------------|
|               |           |                                 | Roof recirculation fan                                                                                                    |
|               |           | illet                           | Side inlet 1-6                                                                                                    |
|               |           | Tunnel inlet                    | Tunnel inlet 1-2<br>Manual tunnel input                                                                                                    |
| Air outlet    | (2 zones) | 🚰 Front / Rear outlet           | Stepless<br>No. MultiStep<br>Flap control MS (Air/Motor)<br>Fans active at failure                                                                                   |
|               |           | Tunnel outlet                   | Stepless<br>No. tunnel MultiStep<br>Fans active at failure                                                                                                    |
| Air outlet    | (1 zone)  | Side outlet                     | Stepless<br>No. side MultiStep<br>Flap control MS (Air/Motor)<br>Faps active at failure                                                                              |
|               |           | Tunnel outlet                   | Stepless<br>No. tunnel MultiStep<br>Fans active at failure                                                                                                    |
| 8 Sensors     |           | I Temp. sensors 1-8             | 1-8                                                                                                    |
|               |           | <b>I</b> Temp. sensor type      | DOL 12/ 0-10V                                                                                                    |
|               |           | Outside temp. sensor            | DOL 12/ 0-10V                                                                                                    |
|               |           | Humidity sensors 1-2            | 1-2                                                                                                    |
|               |           | Pressure sensor                 | Yes/No                                                                                                    |
|               |           | <sup>CO2</sup> CO2-sensor       | Yes/No                                                                                                    |
|               |           | Pressure control                | Yes/No                                                                                                    |
|               |           | Aux. sensors 1-4                | Aux. sensor type<br>CO2-sensor<br>Pressure sensor<br>NH3- sensor<br>O2- sensor<br>Temperature sensor<br>Humidity sensor<br>Air speed sensor<br>Wind direction sensor |
| 🖄 Emergency o | pening    | 278T                            |                                                                                                    |
|               | (1 zone)  | Emergency inlet                 |                                                                                                    |
|               | (2 zones) | Emergency inlet From            | nt/Rear                                                                                                    |
| House heaters | S         | Heat controlled by ov<br>sensor | ON/OFF<br>vn                                                                                                    |
|               |           | Meater                          | 1-zone:<br>Individual: 0-2<br>Common: 0-6<br>2-zone:<br>Individual:<br>(0-2 front/ 0-2 rear)<br>Common:<br>(0-4 front/ 0-4 rear)                                     |
|               |           | Heater 1-2 type                 | Yes/No                                                                                                    |
|               |           | W Heater 1-2 slave relay        |                                                                                                    |

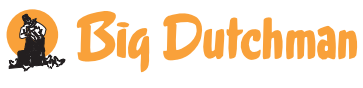

**CT2 Touch** 

|           |              | · · · · · · · · · · · · · · · · · · · | Installation                               |                                  |
|-----------|--------------|---------------------------------------|--------------------------------------------|----------------------------------|
|           | ئ            | Stir fan                              | No. of House heaters install               | ed                               |
|           |              |                                       | 🛎 Stir fan                                 | 0- 4 (2 front/2 rear)            |
|           | •            | Stand alone heaters                   | Stand alone heaters                        | 0-2 (2 front/ 2 rear)            |
|           |              |                                       | Heater 1-2 type                            | None/ Relay/ 0-10V               |
|           |              |                                       | Heater slave relay                         | Yes/No                           |
|           | •            | Spray cooling                         | Spray cooling                              | None/ 1/ 2/ 3 Relay (front/rear) |
|           |              |                                       | Spray cooling slave                        | Yes/No                           |
|           |              |                                       | relay                                      |                                  |
|           |              |                                       | E Active at failure                        | Yes/No                           |
| (not LPV) | *            | Tunnel cooling                        | Tunnel cooling                             | 0-6 relais                       |
|           |              |                                       | Bleed off (pad rinsing)                    | Yes/No                           |
|           |              |                                       | valve                                      |                                  |
|           |              |                                       | Tunnel cooling sensor 1-2                  | 2                                |
|           |              |                                       | Tunnel cooling slave relay                 | Yes/No                           |
|           | <b>4</b> ,*± | Humidification                        | No/ 1 relay                                |                                  |
|           | ~            | Soaking                               | No/ 1 relay                                |                                  |
|           | *            | Common cooling pump                   | Cooling pump relay                         | None/ 1 relay                    |
|           |              |                                       | Use for side cooling                       | Yes/No                           |
|           |              |                                       | Use for tunnel cooling                     | Yes/No                           |
|           |              |                                       | Use for humidification                     | Yes/No                           |
|           |              |                                       | Use for soaking                            | Yes/No                           |
|           | -7           | Inlet de-ice                          | No<br>Cycle time<br>Stop flap<br>Only open |                                  |
| Power me  | onitor       | ing                                   |                                            |                                  |
|           | <b>Ŀ</b> ∠   | Power meter 1-2                       | Power meter installed                      | Yes/No                           |
|           |              |                                       | Watt hour per pulse                        |                                  |

 Table 2: Outline of installation menu

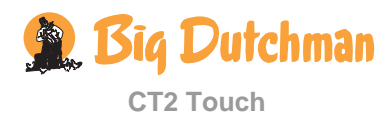

# 1.2 Setup of I/O modules

| HOUSE 1 - DAY 50<br>10:29 - 25.09.2012                                                                             | 1 | ۲ | 10 |
|----------------------------------------------------------------------------------------------------|---|---|----|
| 2 + + + + + 1/0 MODULES                                                                                            |   |   |    |
| Main I/O configuration                                                                                             |   |   |    |
| Add. 1/0 modules                                                                                                   |   |   |    |
|                                                                                                    |   |   |    |
|                                                                                                    |   |   |    |
|                                                                                                    |   |   |    |
| HOUSE 1 - DAY 54<br>08:15 - 02:05:2011                                                                             |   | ۲ | 10 |
| HOUSE 1 - DAY 54<br>09:15-02:05:2011                                                                               |   | ۲ | 1  |
| HOUSE 1 - DAY 54<br>09.15 - 02.05.2011                                                                             |   | ۲ |    |
| HOUSE 1 - DAY 54<br>09:15-02:05:2011                                                                               |   | ۲ |    |
| HOUSE 1 - DAY 54<br>0:15-02:05:2011<br>0:15-02:05:2011<br>0:11 in/2 out<br>0:11 in/2 out<br>0:14 out<br>7 in/6 out |   |   |    |

Setup the main module and choose I/O-modules and weighing modules as required – in the menu **Technical** / **Setup** / **Installation**.

#### Setup of main module

The terminales B2-A, B2-B, B15-A and B15-B can be configured eighter as 0-10 V input or output depending on how many of each type is needed.

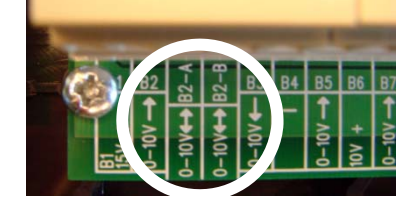

# 1.2.1 Connections for Main Module

| Pressure sensor | CO2 sensor    | Potentiometer | Inductive sensor | Capacitive sensor | Humidity sensor | Outside temp. sensor | Temp.sensor |                                                                                                    |
|-----------------|---------------|---------------|------------------|-------------------|-----------------|----------------------|-------------|----------------------------------------------------------------------------------------------------|
|                 |               |               |                  |                   |                 |                      |             | B1<br>15V + 프                                                                                                    |
|                 |               |               | B2               |                   |                 |                      |             | 0-10V → 🛱                                                                                                    |
| B2-A            | B2 <b>-</b> A | B2-A          |                  |                   | B2-A            |                      |             | 0-10V <del>4 →</del> B2-A                                                                                                    |
| B2-B            | B2-B          | B2-B          |                  |                   | B2-B            |                      |             | 0−10V <del>4 →</del> B2−B                                                                                                    |
|                 |               |               |                  |                   |                 |                      |             | 0−10∨ ← 🛱                                                                                                    |
| 55              | 55            | <b>D</b> .5   |                  | 55                |                 |                      |             |                                                                                                    |
| 80              | 82            | ВЭ            |                  | 82                | 82              |                      | 80          | $10^{-10^{-10^{-10^{-10^{-10^{-10^{-10^{-$                                                                                                    |
| D7              | D7            | D7            |                  | D7                | D7              |                      | D7          |                                                                                                    |
| DI              |               | DI            |                  |                   | D/              |                      |             |                                                                                                    |
|                 |               |               |                  |                   |                 | BØ                   |             |                                                                                                    |
|                 |               |               |                  |                   |                 | 55                   |             |                                                                                                    |
|                 |               |               |                  |                   |                 |                      |             | 24V + 🖳                                                                                                    |
|                 |               |               |                  |                   |                 |                      |             |                                                                                                    |
|                 |               |               |                  |                   |                 |                      |             |                                                                                                    |
|                 |               |               |                  |                   |                 |                      |             |                                                                                                    |
|                 |               |               |                  |                   |                 |                      |             |                                                                                                    |
|                 |               |               |                  |                   |                 |                      |             | 15V + 🛱                                                                                                    |
| B15             | B15           | B15           |                  | B15               | B15             |                      |             | $0-10V \rightarrow \bigcirc \bigcirc \bigcirc \bigcirc \bigcirc \bigcirc \bigcirc \bigcirc \bigcirc \bigcirc \bigcirc \bigcirc \bigcirc \bigcirc \bigcirc \bigcirc \bigcirc \bigcirc $ |
| B15-A           | B15-A         | B15-A         |                  |                   | B15-A           |                      |             | 0−10V <del>4 →</del> B15−A                                                                                                    |
| B15-B           | B15-B         | B15-B         |                  |                   | B15-B           |                      |             | 0−10V <del>4 →</del> B15−B                                                                                                    |
|                 |               |               |                  |                   |                 |                      |             | 0−10∨ ← 🛱                                                                                                    |
|                 |               |               |                  |                   |                 |                      |             | <u> </u>                                                                                                    |
| B18             | B18           | B18           |                  | B18               | B18             |                      | B18         | 0−10V → 🚟                                                                                                    |
|                 |               |               |                  |                   |                 |                      |             |                                                                                                    |
| B20             | B20           | B20           |                  | B20               | B20             |                      | B20         | 0−10V → 20                                                                                                    |
|                 |               |               |                  |                   |                 |                      |             | 1 $1$ $1$ $1$ $1$ $1$ $1$ $1$ $1$ $1$                                                                                                    |
|                 |               |               |                  |                   |                 |                      |             | Ē22   <mark>2</mark> 2                                                                                                    |

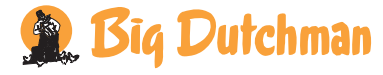

**CT2 Touch** 

## 1.2.2 One- and Two-Zone Control

The livestock house can be controlled as two separate zones: front og rear. Thus, the following functions must be set up separately for each zone: Temperature and humidity sensor, air intake, air outlet, emergency opening, heating, air circulator, stand alone heating and high-pressure cooling.

# 1.2.3 Air Intake

CT2 Touch includes three different types of air intake:

| Roof inlet    | Roof inlets controlled by a flap, a fan and a recirculation fan (Roof is only available in a one-zone livestock house).                                                                                                    |
|---------------|----------------------------------------------------------------------------------------------------|
| Side inlet    | Wall inlets are regulated by a winch motor.                                                                                                    |
| Tunnel inlet: | Tunnel openings are regulated by a winch motor.<br>The function <b>Manual tunnel input</b> enables the connection of a change-over switch so the change to/from side mode to tunnel ventilation can be carried out manually. |

A combination of the three types of air intake makes it possible to accommodate an increasing ventilation requirement by automatic change of ventilation mode from Roof to Side and finally to Tunnel.

## 1.2.3.1 Zone controlled Air Inlets

In a one-zone livestock house, each of up to six air inlets can be regulated as a separate inlet zone. In each air inlet zone, the shutter position of the wall inlets can thus be regulated separately according to a given excess or too low temperature in the zone.

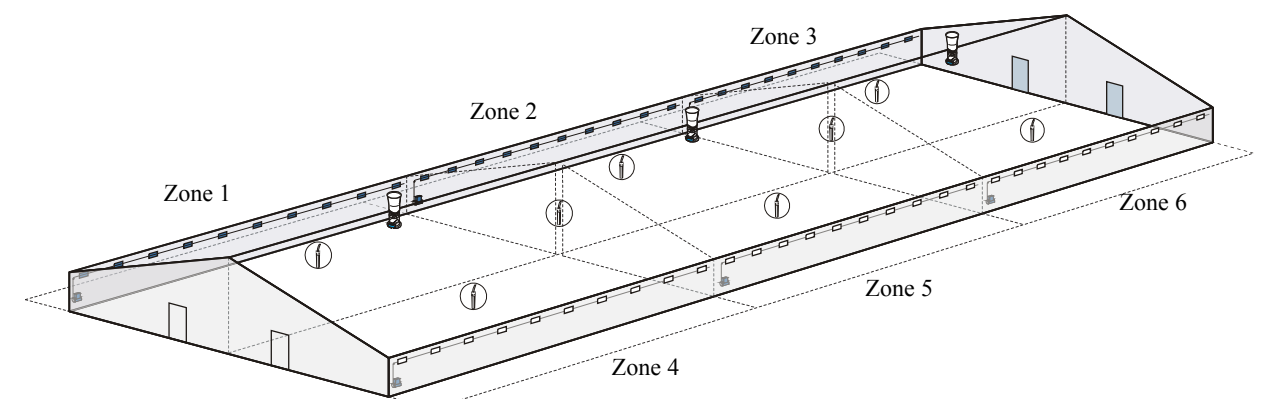

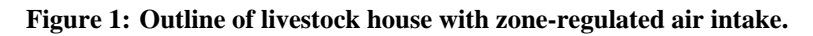

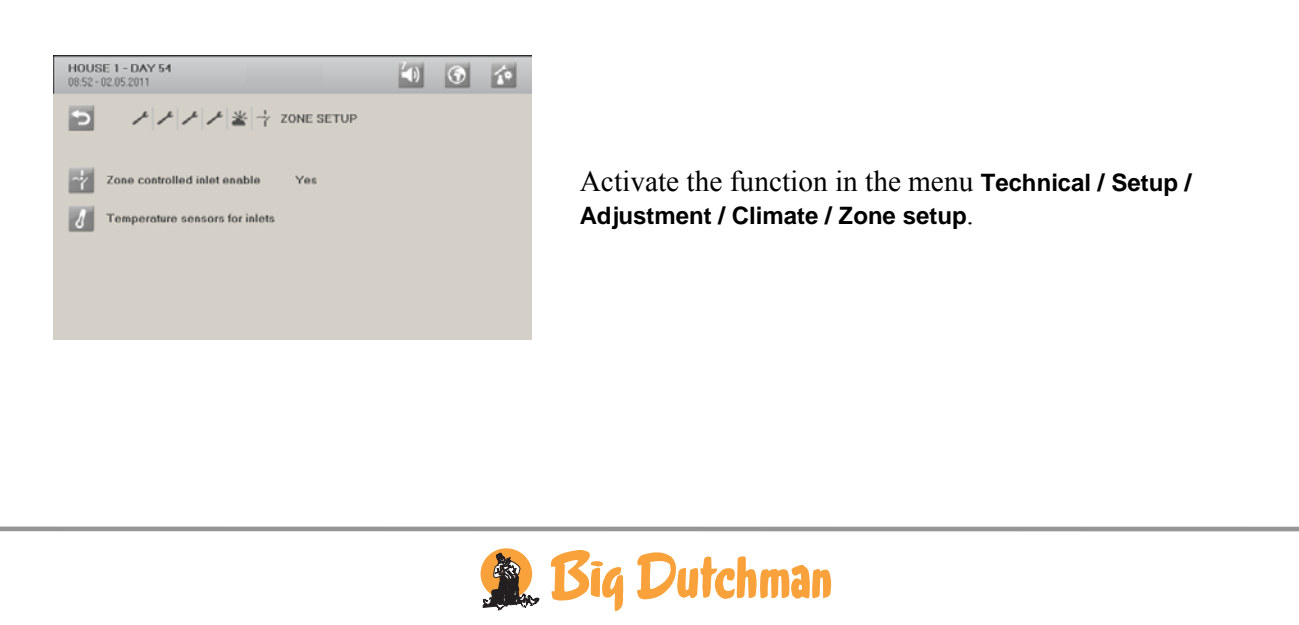

**CT2 Touch** 

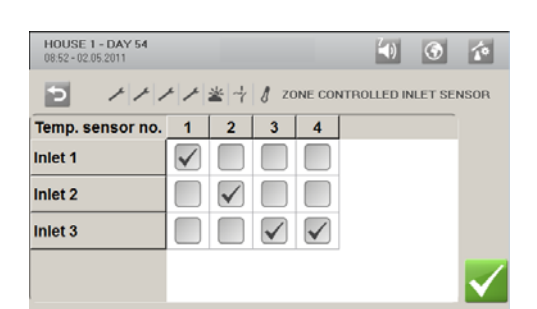

The installed temperature sensors are associated with an air inlet zone. If there are several sensors in a zone, CT2 Touch calculates an average temperature according to which it will control.

#### The menu Climate / Ventilation / Zone controlled inlet

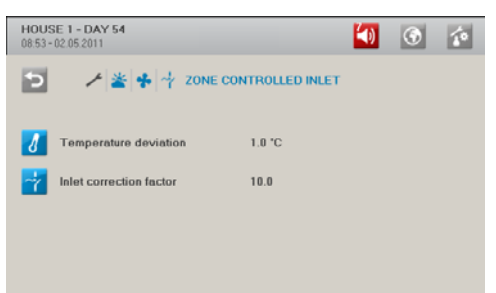

When the zone temperature deviates from **Temperature setpoint** (+ or -), CT2 Touch adjusts the shutter position.

| Example 1: Zone controlled inlet                                                         |                      |                    |      |       |      |       |        |       |        |      |      |     |
|------------------------------------------------------------------------------------------|----------------------|--------------------|------|-------|------|-------|--------|-------|--------|------|------|-----|
| Ventilation requirement:                                                                 | 20 %                 | Pressure curve     |      |       |      |       |        |       |        |      |      |     |
| Temperature setpoint                                                                     | 22 °C                | Ventilation        | 0    | 1     | 8    | 16    | 20     | 28    | 50     | 60   | 90   | 100 |
| Temp. deviation                                                                          | $1 \ ^{\circ}C$      | Flap position      | 0    | 5     | 10   | 15    | 27     | 33    | 50     | 60   | 90   | 100 |
| Inlet correction factor                                                                  | 10 %                 |                    |      |       |      |       |        |       |        |      |      |     |
| Temp. sensor zone 4 measure                                                              | es 21.5° C.          |                    |      |       |      |       |        |       |        |      |      |     |
| This equals a deviation of 0.5                                                           | $5^{\circ} C$ from T | emperature setpoi  | nt.  |       |      |       |        |       |        |      |      |     |
| 0.5° C equals 50% of Deviation temp.                                                     |                      |                    |      |       |      |       |        |       |        |      |      |     |
| This results in a correction of 50% of Inlet correction factor $= 0.5 \times 10\% = 5\%$ |                      |                    |      |       |      |       |        |       |        |      |      |     |
| Since it is a too low temperat                                                           | ure, the cu          | rrent flap opening | (27% | 6) is | redu | ced b | y 5% : | = 22% | 6 flap | open | ing. |     |

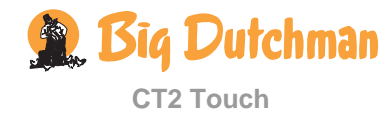

# 1.2.4 Active Functions when the Control Fails

When installing MultiStep air outlets and spray cooling, you must decide how these functions are to react in an emergency situation.

#### MultiStep air outlet

| HOUS<br>08:54 - | SE 1 - DAY 54<br>02.05.2011 | <b>(1</b> )               | ŕ  |
|-----------------|-----------------------------|---------------------------|----|
| Э               | ナナナチョー                      | 💠 😽 FANS ACTIVE AT FAILUR | RE |
|                 |                             |                           |    |
| *               | MultiStep 1                 | Yes                       | ^  |
| *               | MultiStep 2                 | Yes                       | T  |
| *               | MultiStep 3                 | Yes                       |    |
| *               | MultiStep 4                 | No                        |    |
|                 | MultiQuan E                 | Ma                        | ~  |

**Yes**: When the control fails, the air outlet is active.

No: When the control fails, the air outlet is not active.

#### Spray cooling

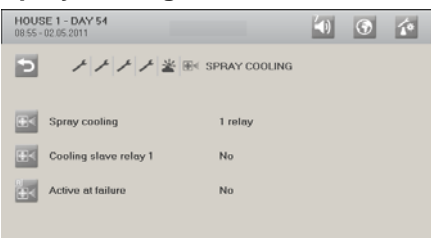

**Yes**: When the control fails, spray cooling is active and runs until the emergency situation is over.

**No**: When the control fails, spray cooling is not active.

- **NB** Note that in an emergency situation CT2 Touch cannot regulate according to temperature and humidity. If you select **Yes** (Active at failure), spray cooling runs no matter whether the temperature is too low and humidity is too high in the house.
- **NB** Note also that a combination of a high inside temperature and high air humidity can be life-threatening to the birds.

# 1.2.5 Slave Relays

It is possible to choose a slave relay for the functions Heating, Stand-alone heat, Cooling, Tunnel cooling and Light control; it will work in the same way as the master relays – however, with a delay of one second. When the computer is set to Manual, the slave relays will also follow the master relays.

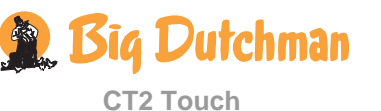

## 1.2.6 De-icing Air Inlet

The regulation of ventilation can be changed to cycle time to prevent ice formation in the air inlet. **S**elect which of the following three control systems is to regulate the air inlet:

- 1) Cycle time: The flap in the air inlet is regulated according to the cycle time
- 2) **Stop flap**: The flap in the air inlet remains in the current position regardless of the ventilation level
- 3) **Only open**: The flap in the air inlet remains in the current position, but can open more if the ventilation requirement increases

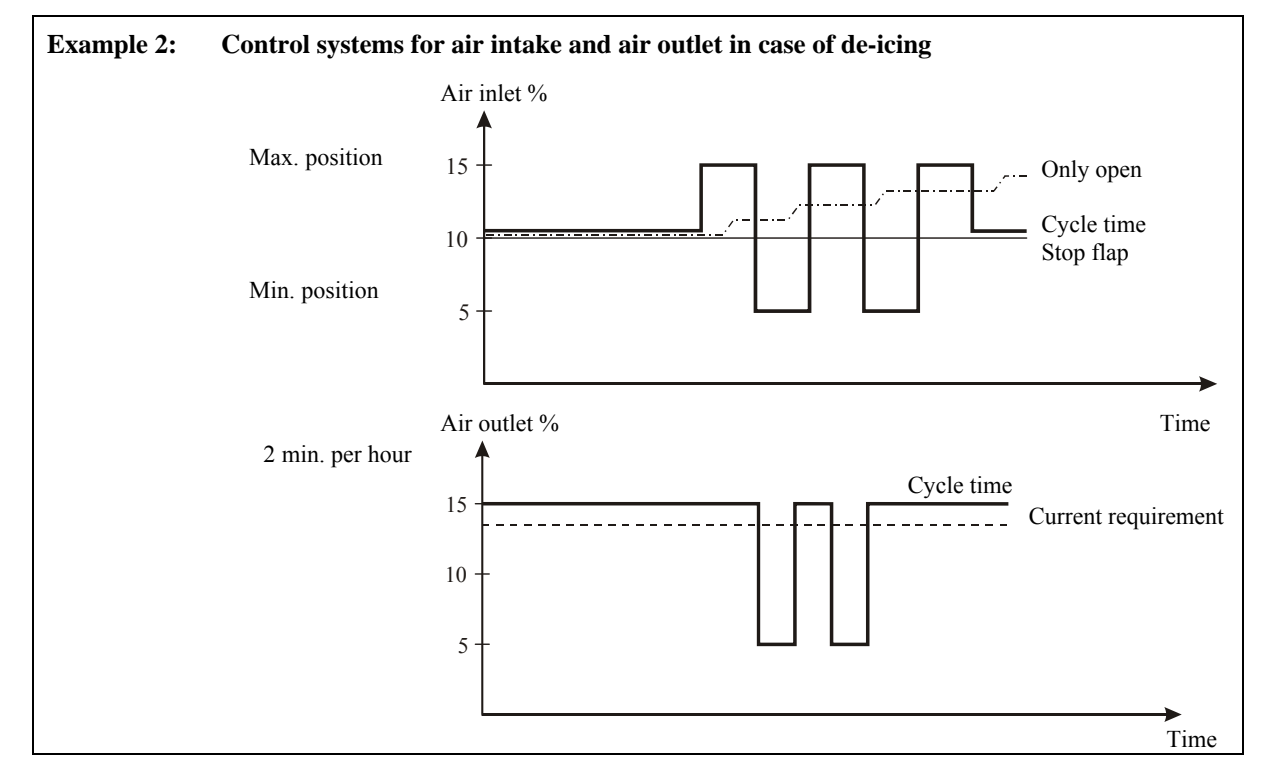

During a cycle, the de-ice function can in the **Control Parameters** be set to completely stop the fans in the outlet units for a short period of time, e.g. two minutes. This will also contribute to prevent ice formation in the air inlets.

# 1.2.7 Heating

Room heating can be regulated as common or individual heating, depending on the number of temperature sensors.

| Common regulation:     | a sensor combination with a common setpoint for all room heaters |
|------------------------|------------------------------------------------------------------|
|                        | (sequential or parallel regulation).                             |
| Individual regulation: | a sensor combination for each room heater.                       |

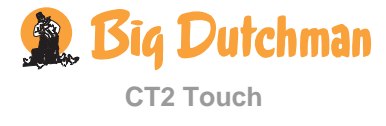

# **1.3 Connecting Components**

Most of the connection terminals are universal. Different components can therefore be installed using the individual terminals.

When a component requiring allocation of an I/O is installed, the following happens:

- 1) CT2 Touch allocates all I/Os according to a prioritized list. This means that if priority 1 I/O is free, CT2 Touch will select it.
- 2) If priority 1 I/O is used by another component, the computer will try priority 2, etc.

CT2 Touch allocates I/Os to many components on the basis of the same prioritized list. This means that the components will be given I/O priority in the order in which they are installed.

| Example 1       |              |
|-----------------|--------------|
| Installation    | I/O priority |
| Air outlet      | 1            |
| Humidity sensor | 2            |
| Tunnel cooling  | 3            |

If you want the same I/O allocation in two computers, i.e. the individual components are connected to the same terminal numbers, it is important to make the installation in the same order.

You can also obtain the same I/O allocation by installing all the components on one computer and then save the setup on a CF card and enter it on the other computer. See section 6.6.

## 1.3.1 Menu for Show Connection

| HOUSE 1 - DAY 54<br>08:57 - 02:05:2011 |               | 40 | ۲ | i.  |
|----------------------------------------|---------------|----|---|-----|
|                                        | CTION LIST    |    |   |     |
| Functionality                          | Connection    |    |   | 101 |
| Alarm                                  | B13+B13A      |    |   |     |
| Inside temperature 1                   | B7            |    |   |     |
| Inside temperature 2                   | I/O#1 S16+S17 |    |   |     |
| Inside temperature 3                   | I/O#2 S7+S8   |    |   |     |
| Inside temperature 4                   | I/O#2 S16+S17 |    |   |     |
| Outside temperature                    | B9            |    |   |     |
| Tunnel cooling temperature             | I/O#1 S7+S8   |    |   | ~   |

When you have selected all the components in the installation menu, the climate computer will show you where to connect the individual components.

See the **Show connection** menu for where exactly to connect the individual components.

When a wiring diagram in the document *CT2 Touch Cable Charts and Wiring Diagrams* says "See Show connection", it refers to this menu.

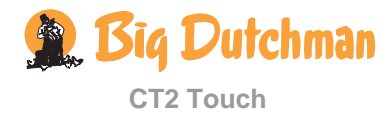

# 1.3.2 Manual I/O Allocation

If you want to choose the I/O allocation for one or more components yourself, you can change this manually under the menu item **Manual I/O allocation**.

| HOUSE 1 - DAY 54<br>0 0 0 0 0 0 0 0 0 0 0 0 0 0 0 0 0 0 0  | In the <b>Technical</b> / <b>Setup</b> / <b>Manual I/O allocation</b> menu, press the component to be changed.                                                    |
|------------------------------------------------------------|----------------------------------------------------------------------------------------------------|
| HOUSE 1-DAY54<br>Outside temperature<br>B9<br>- B5<br>- B7 | <ul> <li>Displays the current I/O allocation</li> <li>Choose between the listed terminals:</li> <li>Red The terminal is currently allocated to another</li> </ul> |
| - B18<br>B20<br>I/O#1 S7+S8 ✓ ♥                            | functionBlackThe terminal is not in useSelect the required terminal.                                                                                              |

If you use a terminal that is currently used by another function (indicated by \*), CT2 Touch will automatically change the I/O allocation for this function.

Check in the menu **Show connection** that CT2 Touch allocates the first allocated function to another terminal.

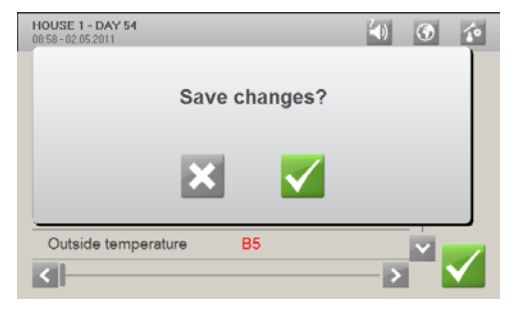

CT2 Touch will not change the I/O allocation until you approve it.

If the I/O allocation can be changed, CT2 Touch will accept it.

If the I/O allocation cannot be changed, CT2 Touch will reject it and the allocation will remain unchanged.

CT2 Touch rejects the change of the I/O allocation if:

- you have used all DOL 12 inputs manually for other 0-10V inputs
- you have used relays manually so that there are no free relays for the relay-controlled flaps

Select instead terminals manually for all temperature sensors and then for all relay-controlled flaps.

### 1.3.3 Connecting a UPS (Uninterruptable Power Supply) to CT2 Touch

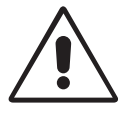

In areas with unstable power supplies, a UPS can be mounted in front of CT2 Touch in order to compensate for frequent power failures.

Make sure, however, that the UPS is active for no more than 60 secs. in order not to block the emergency opening function.

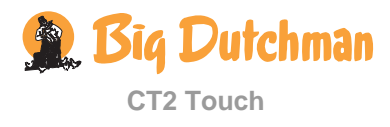

## 1.3.4 Settings for Winch Motor

When you connect winch motors, the following must be set as shown in: Technical/Setup/Show installation.

#### LO-power relay module:

| HOUSE 1 - DAY 54<br>09.01 - 02.05.2011 | <b>(</b> )                                | 10 |
|----------------------------------------|-------------------------------------------|----|
|                                        | ECTION LIST                               |    |
| Air inlet side 1 open                  | I/O#3 H1+H2+H3- S1 OFF -<br>J51 ON W1 NO  |    |
| Air inlet side 1 close                 | I/O#3 H4+H5+H6 - S1 OFF -<br>J52 ON W1 NO |    |
| Air inlet side 1 position              | B2-B                                      |    |
| Air inlet tunnel 1 open                | B50+B51+B52 - J7 ON                       |    |
| Air inlet tunnel 1 close               | B53+B54+B55 - J8 ON                       | Y  |

#### **Override switch modules:**

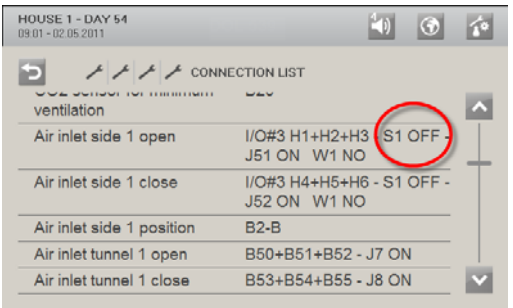

Winch motor YES / NO, jumpers W1 - W5:

- **YES** = Inverts one of the relays in the pair of relays so that it matches winch motor and emergency opening
- **NO** = The relay matches e.g. heating and fans.

WINCH-MOTOR BLOCKED: slide switch: S1 - S5

- **ON** = For winch motor. Prevents paired activation of relays and quick changes in direction out of consideration for the lifetime of the relay contacts
- **OFF** = For e.g. heating and gable fans. The relays can be activated unobstructed.
- A winch motor must always be installed on one of the following pairs of relays:  $1^{st} + 2^{nd}$  relay,  $3^{rd} + 4^{th}$  relay,  $5^{th} + 6^{th}$  relay,  $7^{th} + 8^{th}$  relay or  $9^{th} + 10^{th}$  relay
- The HI-power relay module with make contacts can control e.g.
  - ✓ fan
  - ✓ heating
  - ✓ 230 V winch motor
- The LO-power relay module with make contacts can control e.g.
  - ✓ fan
  - ✓ heating
  - ✓ 230 V winch motor
  - $\checkmark$  24 V DC winch motor with emergency opening
- The switch module is used together with both the HI-power relay module and the LO-power relay module

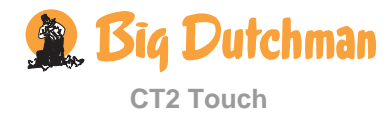

#### Example:

If a 24 V winch motor is installed on 9<sup>th</sup> and 10<sup>th</sup> relay, the following must be set:

- Set the W5 jumper on the LO-power relay module to YES
- Set the S5 slide switch on the override switch module to ON

There are no settings on the HI-power relay module and it cannot control 24 V winch motors either.

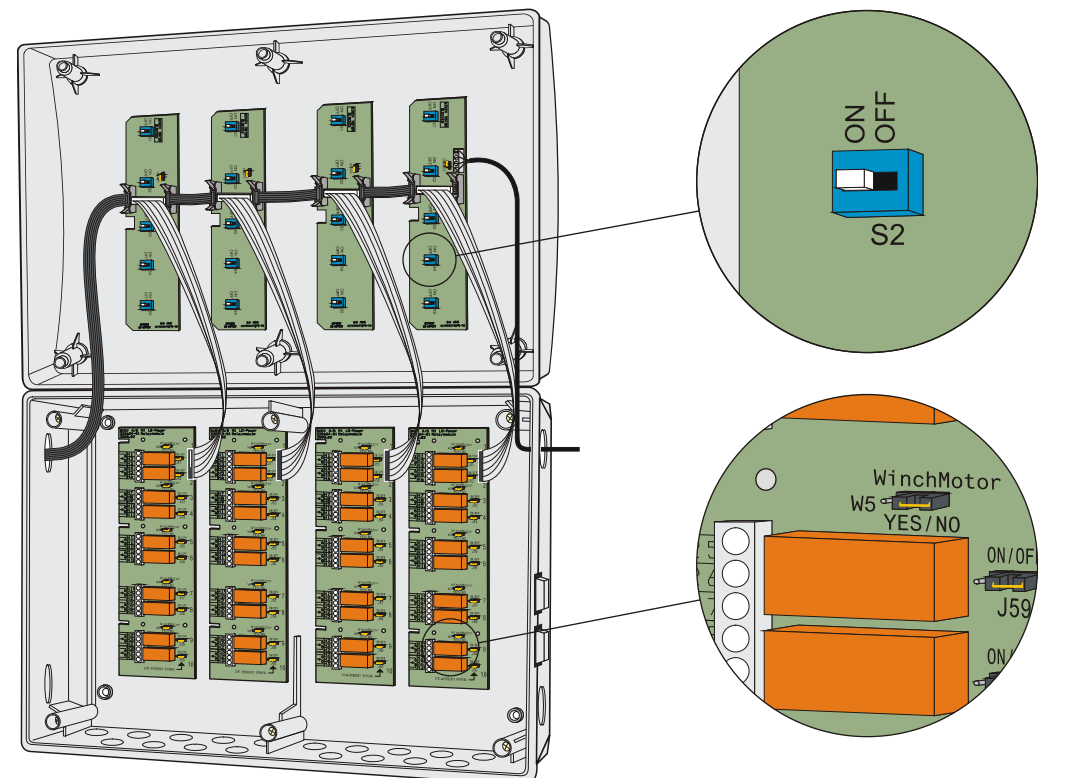

Figure 2: Settings for winch motor

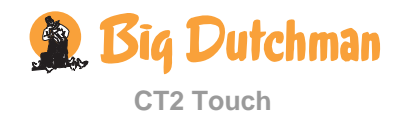

## 1.3.5 Extra Supply to HI-power Relay Modules/Switch Modules

When installing three or more HI-power relay modules, an extra wire must be connected from the +24 V wire terminal module of the power module to the +24 V wire terminal module of the third override switch module. This is necessary because the flat cable cannot bear the 24 V power consumption to 30 or 40 HI-power relays alone.

Do not install more than two HI-power relay modules or four LO-power relay modules without installing an extra wire.

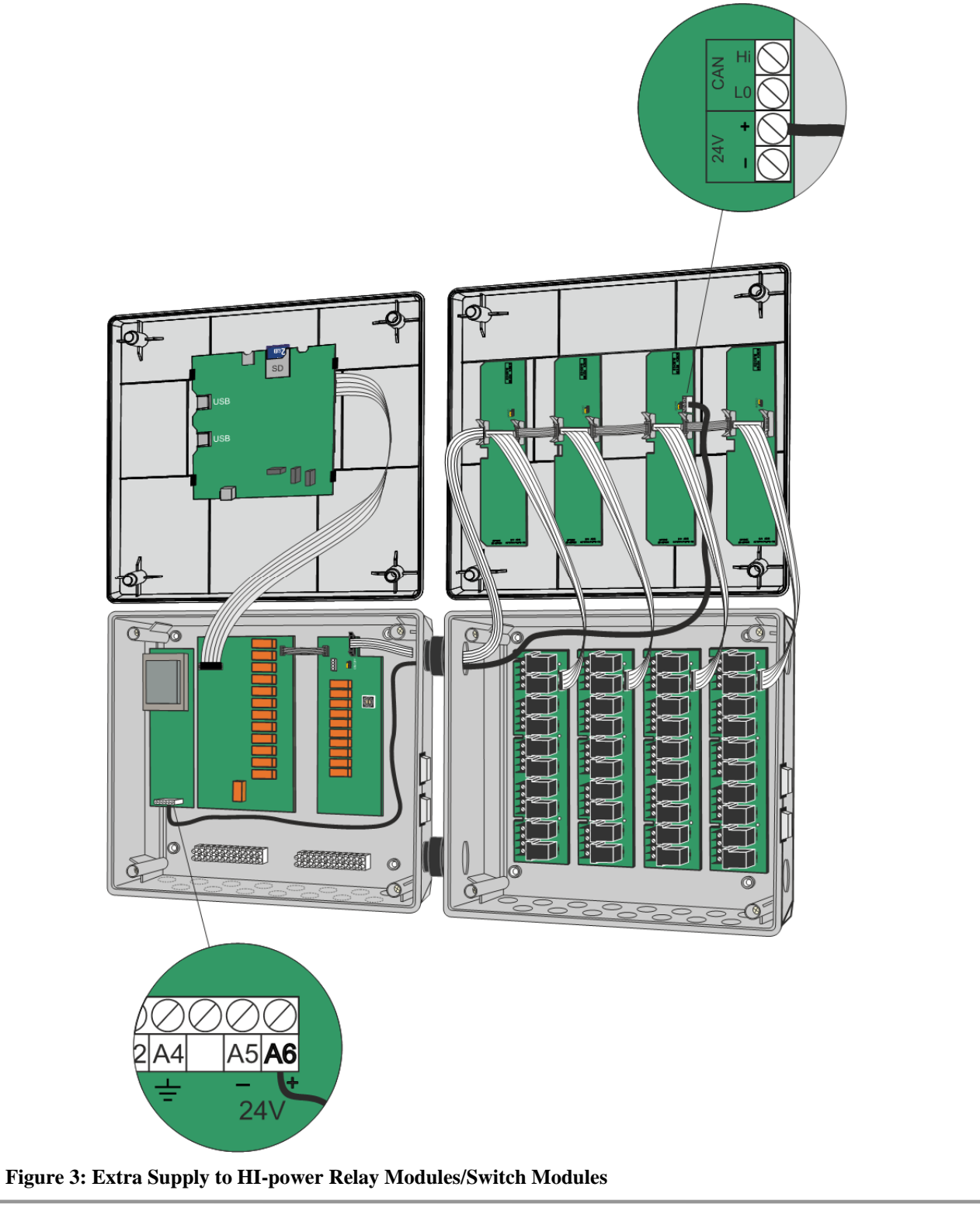

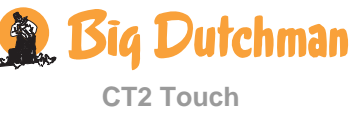

# 2 Adjustment

This section describes the adjustment of the system. This adjustment is typically made only once to determine how the CT2 Touch climate computer controls the climate.

# 2.1 Menu for Adjustment

| Adjustment      |                                  |                                                                                          |  |  |
|-----------------|----------------------------------|------------------------------------------------------------------------------------------|--|--|
| 🐸 Climate       |                                  |                                                                                          |  |  |
|                 | Image: Temperature sensors setup | <b><i>d</i></b> Temperature sensor selection                                             |  |  |
|                 |                                  | <ul> <li>Heater sensor selection</li> <li>Stand alone heater sensor selection</li> </ul> |  |  |
|                 | Auxiliary sensors                | 🙆 Auxiliary sensor name                                                                  |  |  |
|                 | Zone-setup                       | Zone controlled inlet enable                                                             |  |  |
|                 |                                  | Temperature sensors for inlets                                                           |  |  |
|                 | Operation form                   | Continuous<br>Batch production                                                           |  |  |
| (2 zones)       | Batch start in                   | Full house<br>Front                                                                      |  |  |
| (CT and tunnel) | Sectional cross area             | Kear                                                                                     |  |  |
|                 | Max. air speed                   |                                                                                          |  |  |
| Unit of m       | easurements                      |                                                                                          |  |  |

Table 3: Outline of the Adjustment menu

# 2.2 Climate

| Display reading               | Functional explanation                                                                                                    |
|-------------------------------|----------------------------------------------------------------------------------------------------|
| Temperature sensor setup      | Location of temperature sensors for ventilation and heating regulation.                                                                      |
|                               | You can set up a number of temperature sensors in the house to register the temperature in individual zones.                                 |
|                               | Front and rear zones or local heating zones.                                                                                                 |
| Aux sensor name               | Naming of Additional sensors according to function to make them recognisable in alarms and other info                                        |
| Zone-setup                    | Activation of zone-controlled air inlets.                                                                                                    |
| Temperature sensors air inlet | Assignment of sensors to those air inlets. See also section 1.2.3.1.                                                                         |
| Operation form                | Setting of operation form. (Continuous / Batch production)                                                                                   |
| Batch start in                | Choice of partial batch start (Full house/ Front/ Rear).                                                                                     |
| Sectional cross area          | Setting of house area (combi-tunnel and tunnel).                                                                                             |
| Max. air speed                | Read-out of the maximum achievable air velocity. It is calculated based on the maximum air output and the cross-sectional area of the house. |

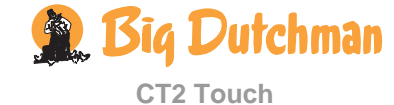

## 2.2.1 Setting of Batch Start in

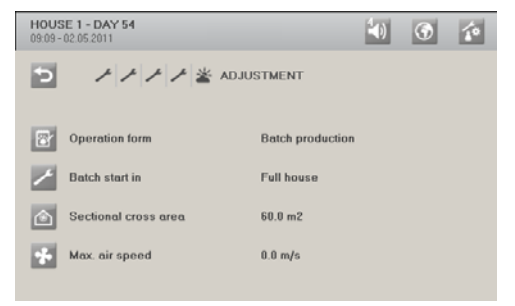

In a two-zone house, you can choose Batch start in a part of the house (front or rear) or the entire house.

If batch start is chosen in a part of the house the active part of the house is regulates according to the normal climate settings while the passive zone is regulated according to the **Empty house** settings (in the **Management** / **House data** menu).

When Batch start in is set to Full house, the function is inactive.

# 2.3 Units of measurement

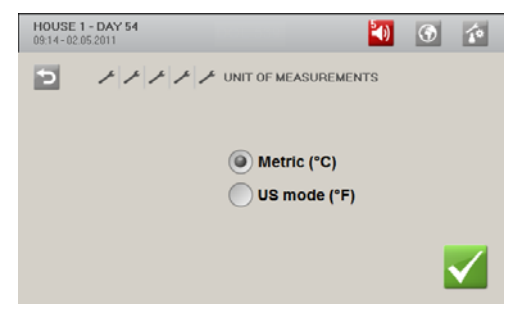

CT2 Touch can display metric and US units.

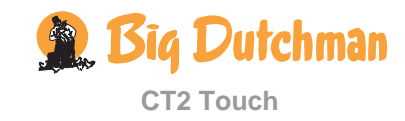

# 3 Calibration

| Calibration                      |                                                        |  |  |  |  |
|----------------------------------|--------------------------------------------------------|--|--|--|--|
| Calibrate inlets                 |                                                        |  |  |  |  |
| Calibrate roof inlet             | 8 Running time                                         |  |  |  |  |
|                                  | Runs before recalibration                              |  |  |  |  |
|                                  | Min. voltage                                           |  |  |  |  |
|                                  | Max. voltage                                           |  |  |  |  |
|                                  | Roof inlet position                                    |  |  |  |  |
|                                  | Calibration Ended<br>ON                                |  |  |  |  |
| ✓ Calibrate side inlets          | O Running time                                         |  |  |  |  |
|                                  | Runs before recalibration                              |  |  |  |  |
|                                  | Min. voltage                                           |  |  |  |  |
|                                  | Max. voltage                                           |  |  |  |  |
|                                  | Calibrate side inlet 1-6 Side inlet Calibration        |  |  |  |  |
| Calibrate tunnel inlets          | 👸 Running time                                         |  |  |  |  |
|                                  | Runs before recalibration                              |  |  |  |  |
|                                  | Min. voltage                                           |  |  |  |  |
|                                  | Max. voltage                                           |  |  |  |  |
|                                  | Calibrate tunnel inlet 1-2 Tunnel inlet<br>Calibration |  |  |  |  |
| Calibrate outlets                |                                                        |  |  |  |  |
| Calibrate air / tunnel outlet 1- | -2 Min. voltage                                        |  |  |  |  |
|                                  | Max. voltage                                           |  |  |  |  |
|                                  | Air outlet 1-2                                         |  |  |  |  |
|                                  | Calibration                                            |  |  |  |  |
| Calibrate climate sensors        |                                                        |  |  |  |  |
| Outside temp. sensor             | i Outside temperature sensor                           |  |  |  |  |
|                                  | Calibration offset                                     |  |  |  |  |
| <b>Temperature sensors</b>       | Temperature sensor 1                                   |  |  |  |  |
|                                  | Calibration offset 1                                   |  |  |  |  |
| Tunnel cooling sensor            | i Tunnel cooling sensor                                |  |  |  |  |
|                                  | Calibration offset                                     |  |  |  |  |
| Humidity sensor                  | i Humidity sensor                                      |  |  |  |  |
|                                  | Calibration offset                                     |  |  |  |  |
| Pressure sensor                  | Minimum voltage                                        |  |  |  |  |
|                                  | ↑ Maximum voltage                                      |  |  |  |  |
|                                  |                                                        |  |  |  |  |

🙊 Big Dutchman

|                             | Calibration                     |  |  |  |  |  |
|-----------------------------|---------------------------------|--|--|--|--|--|
|                             | Minimum value                   |  |  |  |  |  |
|                             | 1 Maximum value                 |  |  |  |  |  |
| co <sub>2</sub> CO2- sensor | co <sub>2</sub> Minimum voltage |  |  |  |  |  |
|                             | co <sub>2</sub> Maximum voltage |  |  |  |  |  |
|                             | co <sub>2</sub> Minimum value   |  |  |  |  |  |
|                             | co <sub>2</sub> Maximum value   |  |  |  |  |  |
| 🔏 Aux. sensor               | 🔏 Minimum voltage               |  |  |  |  |  |
|                             | 🔏 Maximum voltage               |  |  |  |  |  |
|                             | 🔏 Minimum value                 |  |  |  |  |  |
|                             | 🔏 Maximum value                 |  |  |  |  |  |

 Table 4: Outline of the Calibration menu

# 3.1 Calibrating the Air Inlet and Air Outlet

After installation, adapt CT2 Touch to the winch motor. During this automatic calibration, the flaps open and shut completely for a short time and will then move to the position which CT2 Touch calculates.

With a CL 75A winch motor, the change-over switch on the winch motor must be set to AUT.

## 3.1.1 Winch Motor without Feedback

| Display reading           | Functional explanation                                                                                                    |
|---------------------------|----------------------------------------------------------------------------------------------------|
| Running time              | Setting of the time, it takes for the flap to open and close.                                                                        |
| Runs before recalibration | Setting of the number of times the flap must open/close before it recalibrates automatically.                                        |
| Min. voltage              | When the air inlets or air outlets are 0-10V controlled, the output voltage can be adjusted via Minimum voltage and maximum voltage. |

In the menu Technical / Calibration / Calibrate side inlet 1

| HOUSE 1 - DAY 54<br>09:15-02:05:2011 | 1 | ۲ | 10           |                                                                 |
|--------------------------------------|---|---|--------------|-----------------------------------------------------------------|
| P F F F F F F F CALIBRATION          |   |   |              | Select <b>ON</b> to start calibration.                          |
| Ended<br>ON                          |   |   |              | Check that the correct inlet(s) open(s) and close(s) correctly. |
|                                      |   |   | $\checkmark$ |                                                                 |

- 1) Wait until the calibration is finished and the display shows Calibration finished again.
- 2) Carry out the calibration in the same way for air inlet 1 and air outlets 1 and 2.

The tunnel air inlets and the tunnel air outlets are calibrated in the same way.

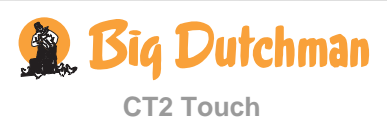

# 3.2 Calibrating the Climate Sensors

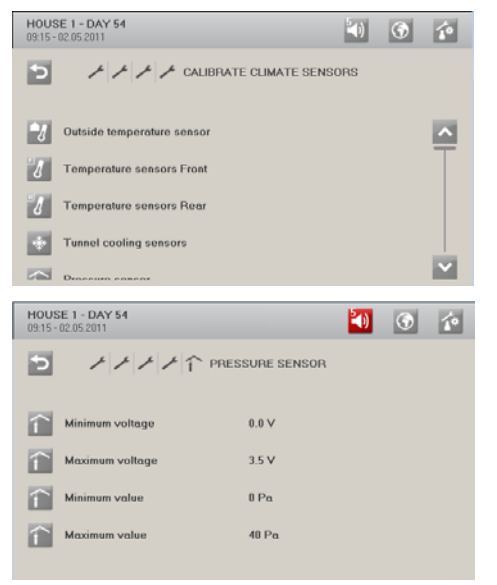

The connected temperature and humidity sensors can be calibrated using an offset.

If, in connection with manual measurements, the current value is measured to a level that differs from the registrations provided by the installed sensors, you can adjust the read-out value so that it corresponds to your observation.

After installation, adjust CT2 Touch to the sensor.

When a sensor is 0-10V controlled, you can adjust the output voltage via Min. voltage and Max. voltage

When **Min. value** and **Max. value** is set, you should also indicate the range within which the sensor can measure.

The units for Min. value and Max. value will depend on which kind of sensors have been selected. Besides ppm, the units can be Pa,  $^{\circ}C$ ,  $^{\circ}$  and m/s.

# 4 Service Information

| Service information            |                          |                |                               |  |  |  |
|--------------------------------|--------------------------|----------------|-------------------------------|--|--|--|
| Uariant info                   | i Variant info           |                |                               |  |  |  |
| Number<br>Combi-T<br>Tunnel    | of MultiStep<br>unnel    |                |                               |  |  |  |
| CPU module                     |                          |                |                               |  |  |  |
| Software<br>GUI stat<br>MAC-ad | e version<br>us<br>dress |                |                               |  |  |  |
| Main I/O                       |                          |                |                               |  |  |  |
| Type<br>Software<br>Serial no  | e version<br>5.          |                |                               |  |  |  |
| <b>1</b> General I/O           |                          |                |                               |  |  |  |
| ්ිය Mod                        | dule 1- 6                | Ty<br>SV<br>Se | rpe<br>V version<br>erial no. |  |  |  |

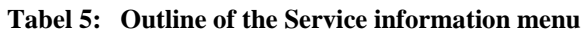

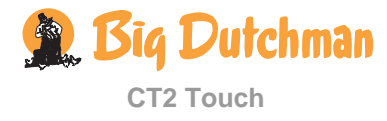

# 5 Testing

When the system has been installed, you **must carry out a thorough test** to make sure that the system works as intended.

# 5.1 Testing Basic Components

# 5.1.1 Testing the Inside Temperature and Air Humidity Sensors

Read the current inside temperature and humidity. Check...

- 1) that the temperature displayed corresponds to the figure that you can measure in the house/outside.
- 2) that the temperature increases in the display when you warm the sensor in your hand.
- 3) that the humidity displayed corresponds to the figure that you can measure in the house.

# 5.1.2 Testing the Auxiliary Sensor

This section is relevant only to houses where auxiliary sensors have been installed.

Select Aux. sensors, and read the current voltage.

Compare the reading with the figure that you can measure on the sensor or the connection terminals using a multimeter.

# 5.1.3 Testing the Alarm

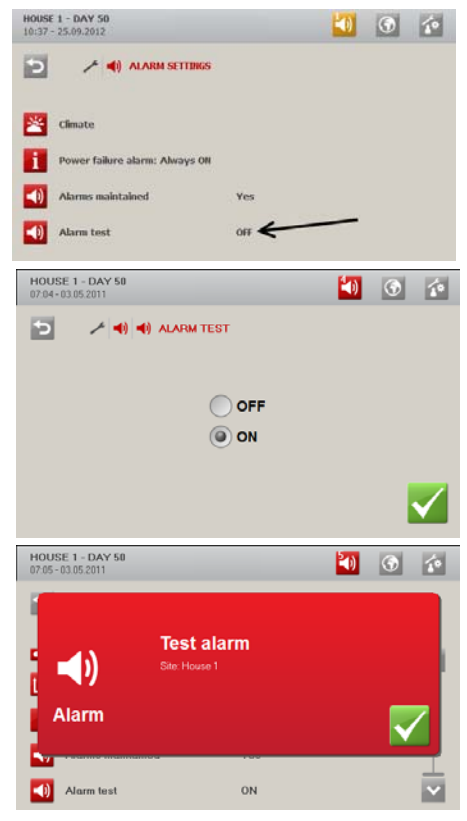

Select the Service user menu and the menu Alarm settings. Select Alarm test, and press in order to start testing.

Check...

- 1) that the alarm lamp for the relevant house is flashing.
- 2) that the alarm system works as intended.

Press enter to end the test.

The test should then be carried out every week.

# 5.1.4 Testing the Emergency Opening Unit

See the Technical Manual for the emergency opening unit.

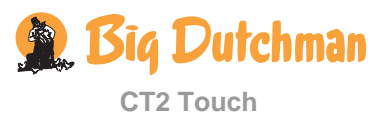

# 5.2 Testing Optional Components: Manual Control

During the test and in a service situation, you can switch the climate computer from automatic to manual control. This way, you can easily test the optional components such as winch motors, heating, etc.

|                        | Manual /Auto                          |                                                                                                    |
|------------------------|---------------------------------------|----------------------------------------------------------------------------------------------------|
| Manual/Auto            |                                       |                                                                                                    |
| Manual                 | ON/OFF                                |                                                                                                    |
| 🐸 Climate              |                                       |                                                                                                    |
| Air inlet              | Roof inlet                            | Roof inlet 1 required<br>Roof inlet 1 required<br>Roof inlet fan speed<br>Roof recir. fan speed                                                                                |
|                        | Side inlet 1 - 6                      | Side inlet 1 required                                                                                                    |
|                        | Tunnel inlet 1 - 2                    | Tunnel inlet 1 required                                                                                                    |
|                        | Manual tunnel inlet                   | Voltage                                                                                                    |
| Air outlet             | Ventilation current output            |                                                                                                    |
|                        | Stepless 1-2                          | Air outlet 1 required                                                                                                    |
|                        | Tunnel stepless 1-2                   | <ul> <li>Actual air outlet 1</li> <li>Air outlet 1 fan speed</li> <li>Tunnel outlet 1 required</li> <li>Tunnel outlet 1 position</li> <li>Tunnel outlet 1 fan speed</li> </ul> |
|                        | MultiStep 1-14                        | MultiStep                                                                                                    |
|                        | Tunnel MultiStep 1-14                 | MultiStep                                                                                                    |
| Heaters                | House heaters     Stand alone heaters | Heater 1 - 2  Stand alone heaters 1-4                                                                                                    |
| 透 Stir fan             | 透 Stir fan                            | ON/OFF                                                                                                    |
| Spray cooling          | Spray cooling                         | ON/OFF                                                                                                    |
| Tunnel cooling         | Tunnel cooling                        | ON/OFF                                                                                                    |
|                        | * Tunnel cooling bleed off            |                                                                                                    |
| <b>I</b> Tunnel sensor | J Tunnel sensor1-2                    |                                                                                                    |
| Humidification         | Humidification relay                  | ON/OFF                                                                                                    |
| Soaking                | Soaking relay                         | ON/OFF                                                                                                    |
| Common cooling         | Cooling pump                          |                                                                                                    |
| Pressure sensor        | Measured value                        |                                                                                                    |

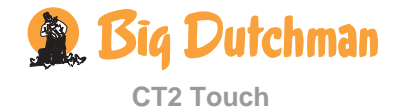

|                           | Manual /Auto                   |        |
|---------------------------|--------------------------------|--------|
|                           | Actual value                   |        |
| <sup>CO2</sup> CO2-sensor | co <sub>2</sub> Measured value |        |
|                           | co2 Actual value               |        |
| Auxiliary sensors         | Auxiliary sensor 1 - 4         |        |
| Emergency inlet           | 盔 Emergency inlet              | ON/OFF |
| Alarm relay status        |                                |        |

#### Table 6: Outline of the Manual/Auto menu.

In the Manual/Auto menu, CT2 Touch displays the components selected under the Installation menu. You should test the components one at a time.

Automatic control: The computer should normally be in automatic control mode.

Manual control: During start, or in a service situation, it may be convenient to control the individual functions manually.

Set the computer in manual control in the menu Technical/Service/ Manual/auto / Manual

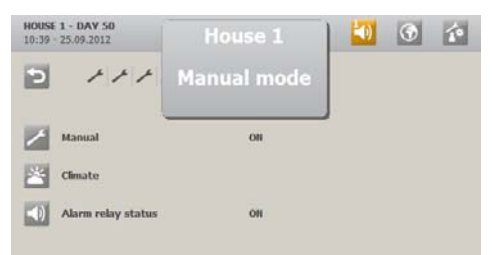

The computer indicates when it has been set to manual control by letting **MANUAL** flash in the display.

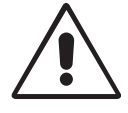

When the house is set to manual control, the climate computer does not operate according to the **Temperature setpoint** and **Humidity setpoint**, but the alarm function is still active.

When the components have been tested, reset the climate computer to automatic control so that the computer continues to operate as before.

## 5.2.1 Testing Climate Functions

#### 5.2.1.1 Testing the Air Inlets and Air Outlets

This test is to show whether the air inlets and air outlets can open and close completely.

Set Manual to ON and select the menu Technical/ Service / Manual/aut./ Climate / Air inlet / Side inlet 1 / Side inlet 1 required

**CT2 Touch** 

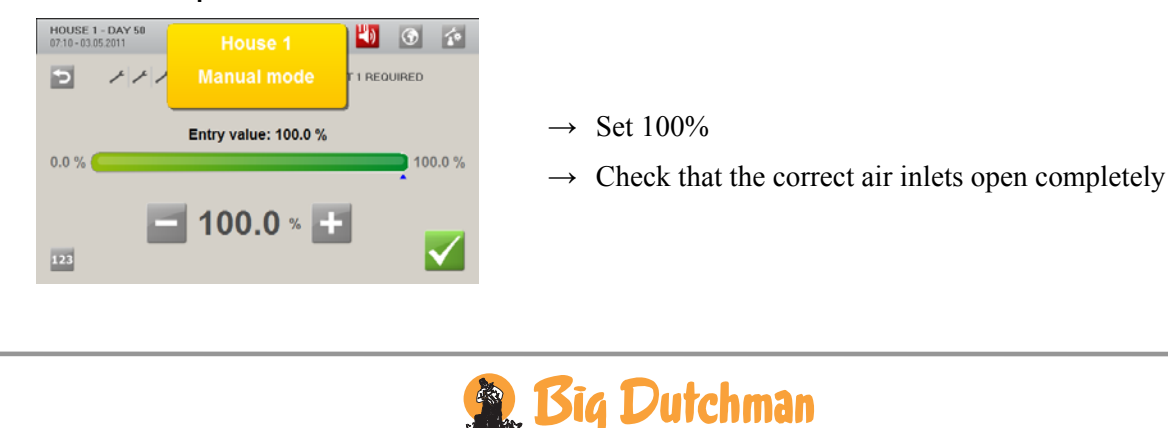

| HOUSE 1 - DAY 50<br>07.10 - 03.05 2011 |                                                                  |
|----------------------------------------|------------------------------------------------------------------|
| ▶ チチチチ 当 オ オ SIDE INLET 1 REQUIRED     |                                                                  |
|                                        | $\rightarrow$ Set 0%                                             |
| Entry value: 0.0 %                     | $\rightarrow$ Check that the correct air inlets close completely |
| <b>0.0 % +</b>                         | $\rightarrow$ Set the air inlet to the required setting          |

Repeat the test for the installed air inlets and air outlets.

## 5.2.1.2 Testing Stepless Fans

#### 5.2.1.2.1 Testing the Setting and Placement of Stepless Fans

This test is to show whether the connected stepless fan(s) is/are set correctly, i.e. whether it/they can run at minimum and maximum speeds, and whether it/they is/are placed correctly.

In internal fan speed controller mode, the emergency change-over switch AUT/MAN (automatic/manual) on the side of CT2 Touch must be set to AUT (see figure 9).

Set Manual to ON and select the menu Climate/ Air outlet/ Stepless 1/ Air outlet 1 required

| House 1 - DAY 50<br>D714-03052011 House 1<br>Manual mode TT I REQUIRED |
|------------------------------------------------------------------------|
| Entry value: 100.0 %                                                   |
| 0.0 %                                                                  |
| <b>100.0</b> % <b>+</b>                                                |
| HOUSE 1 - DAY 50<br>07:15-03.05.2011                                   |
| アナナノ当キキキ AIR OUTLET 1 REQUIRED                                         |
| Entry value: 1.0 %                                                     |
| 0.0 %                                                                  |
| 1.0 % 🛨 🗸                                                              |
| HOUSE 1 - DAY 50<br>07.15 - 03.05 2011                                 |
| ン パ パ パ パ メ * * * AIR OUTLET 1 REQUIRED                                |
| Entry value: 1.0 %                                                     |
| 0.0 % ( 100.0 %                                                        |
| • 0.0 % 🛨 🗸                                                            |

- $\rightarrow$  Set 100%
- $\rightarrow$  Check that the fan is placed in the correct house
- $\rightarrow$  Check that the fan sucks air out of the house (e.g. by means of a smoke test)
- $\rightarrow$  Check that the speed of the fan increases to maximum revolutions
- $\rightarrow$  Set 1%
- $\rightarrow$  Check that the fan sucks air out of the house (e.g. by means of a smoke test)
- $\rightarrow$  Check that the speed of the fan decreases to minimum revolutions
- $\rightarrow$  Set 0%
- $\rightarrow$  Check that the fan stops completely
- → If the fans are connected to a 3-wire conductor, they should not stop completely, but run at minimum speed instead.

Repeat the test for Stepless 2 and Tunnel Stepless 1-2.

Test an external stepless fan speed controller (e.g. MC 31) in the same way as an internal controller.

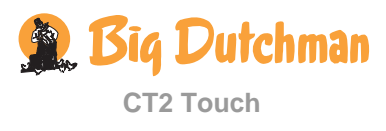

## 5.2.1.3 Testing the Emergency Change-over Switch AUT/MAN

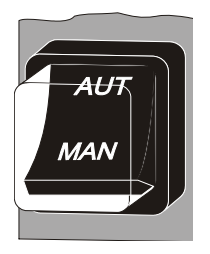

- $\rightarrow$  Set the change-over switch to **MAN** (manual).
- $\rightarrow$  Check that the speed of the stepless fan(s) increase(s) to maximum revolutions.
- $\rightarrow$  Set the change-over switch to **AUT** (automatic).
- $\rightarrow$  Check that the stepless fan(s) reduce(s) the revolutions.

Figure 4: AUT/MAN emergency change-over switch on the side of CT2 Touch.

## 5.2.1.4 Testing MultiStep® and Tunnel MultiStep®

This test is to show whether flaps and fans in the chimneys work in relation to each other.

The MultiStep units should be tested in the same way for each step, as you must check the exhaust units individually.

#### Set Manual to ON and select the menu Climate / Air outlet / MultiStep / MultiStep 1

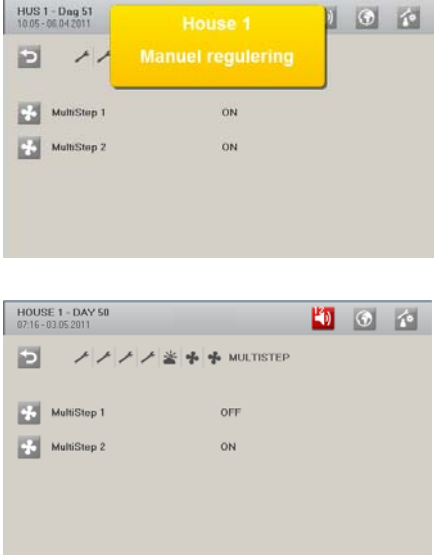

- $\rightarrow$  Select **ON**
- $\rightarrow$  Check that the swivel shutter in the chimney opens completely

When the swivel shutter is approx. 15% open, the MultiStep $\mathbb{R}$  1 fan must start at full speed

- → Check that the fan sucks air out of the house (e.g. by means of a smoke test)
- $\rightarrow$  Select **OFF**
- $\rightarrow$  Check that the swivel shutter in the chimneys closes again
- $\rightarrow$  When the flap is less than approx. 15% open, the fan must stop

Repeat the above procedure for each MultiStep.

#### 5.2.1.5 Testing the Relay for Heating, Spray Cooling, Tunnel Cooling, Bleed off Valve, Soaking, Humidification commom Cooling Pump and Stir Fan

This section is relevant only to houses where the systems in question are installed.

The test is to show whether the systems can start and stop. Each system must be checked individually.

Set Manual to ON and select the menu Climate/ Tunnel Cooling

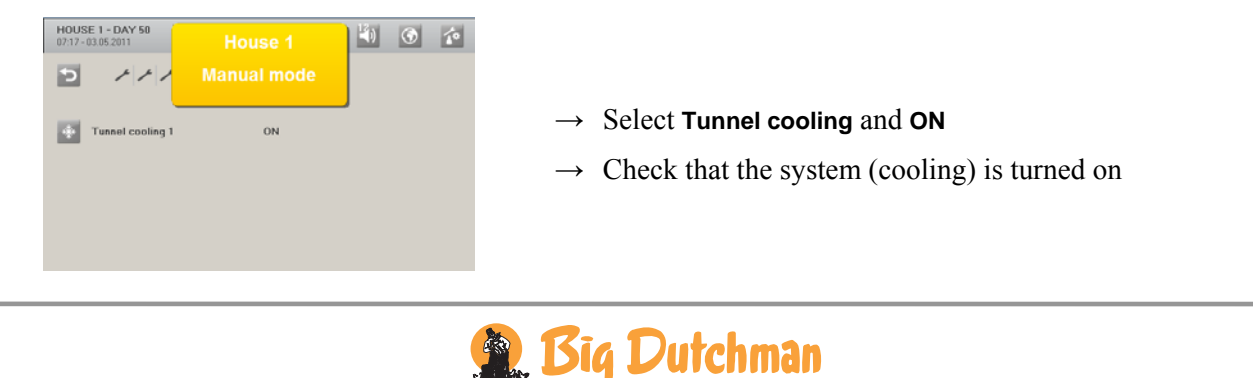

**CT2 Touch** 

In order to test heating systems, set 0% first and then 100% to check whether or not the heater can stop the heat supply and can supply heat constantly.

## 5.2.2 Testing Emergency Air Inlet

Set Manual to ON and select the menu Climate/ Emergency inlet

| HOUSE 1 - DAY 50<br>07:29 - 03:05:2011 | House 1 |   | ۲ | 10 |                                                                                                    |
|----------------------------------------|---------|---|---|----|----------------------------------------------------------------------------------------------------|
|                                        |         | ł |   |    |                                                                                                    |
| Emergency inlet                        | ON      |   |   |    | $\rightarrow$ Select ON to activate the emergency air inlet.                                                                                                    |
|                                        |         |   |   |    | $\rightarrow$ Check that the emergency air inlet opens complete the complete the complete th |
|                                        |         |   |   |    |                                                                                                    |
|                                        |         |   |   |    |                                                                                                    |

# 5.2.3 Testing Network Connection

If the house computer is integrated in a network which can be accessed through the PC management program BigFarm Manager, one should be able to see each individual house computer in BigFarmNet. Also see *BigFarmNet Manager Technical Manual* concerning testing of network connection.

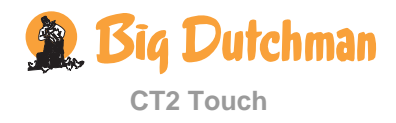

# 6 Setting the System

|              |                          | Settings                                   |                      |
|--------------|--------------------------|--------------------------------------------|----------------------|
| 🖸 Air outpu  | ıt                       |                                            |                      |
|              | Output in m3/h*1000      |                                            |                      |
|              | Nominal                  | 0 – 999,900 m³/h (0-588.5 CFN              | ۸)                   |
|              | Side                     | Stepless/MultiStep                         |                      |
|              | 塗 Tunnel                 | Stepless/MultiStep                         |                      |
|              | Stepless 1 - 2           | 0 – 999,900 m³/h (0-588.5 CFN              | ۸)                   |
|              | Tunnel stepless 1 - 2    | 0 – 999,900 m <sup>3</sup> /h (0-588.5 CFN | ۸)                   |
|              | Stepless mode            | Parallel<br>Sequential                     |                      |
|              | Stepless tunnel mode     | Parallel<br>Separate                       |                      |
|              | MultiStep 1 - 14         | 0 – 999,900 m³/h (0-588.5 CFN              | Л)                   |
|              | MultiStep tunnel 1 - 14  | 0 – 999,900 m³/h (0-588.5 CFN              | Л)                   |
|              | Power up delay           | 00:03 m:s                                  |                      |
|              | 👛 Rotate                 |                                            |                      |
|              | Maximum output           |                                            |                      |
|              | Stepless to Step Auton   | natic                                      |                      |
|              | Stepless to Step         |                                            |                      |
| 🖸 Ventilatio | on                       |                                            |                      |
|              | Maximum inlet limitation | 0 – 100 %                                  |                      |
|              | Outside temp. curve      |                                            |                      |
|              | Outside temperatur       | 0 – 100 °C (32 - 212 °F)                   |                      |
|              | 🕑 Gradual limit          | 0 .100 °C (32 - 212 °F)                    |                      |
| 🛅 Fan spee   | ed control               |                                            |                      |
| intern       | Power suply              | 200-240                                    |                      |
|              | 🗡 Wire type              | 2-wire                                     |                      |
| Ekstern      | Min. voltage             | 0 – 10 V                                   |                      |
|              | Max. voltage             | 0 - 10 V                                   |                      |
| 🚺 Heating    |                          |                                            |                      |
|              | Mouse heaters            | Pre run-time                               |                      |
|              |                          | Adjust heaters 0-10V                       | Min. voltage         |
|              |                          | Heating control                            | Together<br>Separate |

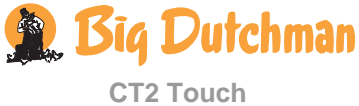

|                    |                                                                                               | Settings                                                                                |                                                          |
|--------------------|-----------------------------------------------------------------------------------------------|-----------------------------------------------------------------------------------------|----------------------------------------------------------|
| Separate           | Stand alone heater                                                                            | <ul> <li>Heating 1 ratio</li> <li>Pre run-time</li> <li>Adjust heaters 0-10V</li> </ul> | Min. voltage                                             |
| Sprav co           | oolina                                                                                        |                                                                                         | Ŭ                                                        |
| Sequential         | Cooling mode                                                                                  | Parallel<br>Sequential<br>1 - 99                                                        |                                                          |
| annad              | ratio                                                                                         |                                                                                         |                                                          |
| Tunnel c           | cooling (2 pumps)                                                                             |                                                                                         |                                                          |
|                    | Cooling mode                                                                                  | Sekventiel<br>Paralel                                                                   |                                                          |
| Sequential         | Tunnel cooling relay 1 ratio                                                                  | 1 - 99                                                                                  |                                                          |
| <b>I</b> Night set | tback                                                                                         |                                                                                         |                                                          |
|                    | <i>8</i> Night setback                                                                        | Yes/ No                                                                                 | 01:00                                                    |
|                    | Night setback                                                                                 | Adaption period                                                                         | 00:30                                                    |
| Network            | Settings         BigFarmNet         House-ID         Network enabled         IP-configuration | Node ID<br>Net mask<br>Gateway<br>P-configuration mode<br>Configure IP's                | Node ID<br>Net mask<br>Gateway<br>Store IP-configuration |
| UTC tim            | le                                                                                            |                                                                                         |                                                          |
| Restore            | settings from backup                                                                          |                                                                                         |                                                          |
| Save set           | ttings to backup                                                                              |                                                                                         |                                                          |
| Display            | A Backlight                                                                                   |                                                                                         |                                                          |
| Table 7: Out       | line of the Setting menu.                                                                     |                                                                                         |                                                          |
|                    |                                                                                               |                                                                                         |                                                          |

# 6.1 Climate

# 6.1.1 Setting Exhaustion (MultiStep<sup>®</sup>)

MultiStep<sup>®</sup> is a method for controlling one or more exhaust units in steps so that the exhaustion becomes stepless. The computer controls one or two exhaust units steplessly from zero to 100 % while the rest of the exhaust units are switched on in steps as required. CT2 Touch can control up to 14 MultiSteps. The two stepless exhaust units can be connected in parallel or sequentially.

Every exhaust unit has a CL 74A winch motor to open and close the swivel shutter.

CL 74AV is used for the stepless exhaust unit(s). CT2 Touch's internal fan speed controller or an external fan speed controller controls the fan revolutions. The fan must always be a single-phase unit, or else an external MC 31 must be used.

CL 74A ON/OFF is used for the other exhaust units. When the flaps open, the fans are started via an integrated switch. These fans will then run at maximum speed. The fans can be single-phase or three-phase units. If three-phase fans are used, the CL 74A ON/OFF winch motors must be equipped with contactors which are controlled by an integrated switch.

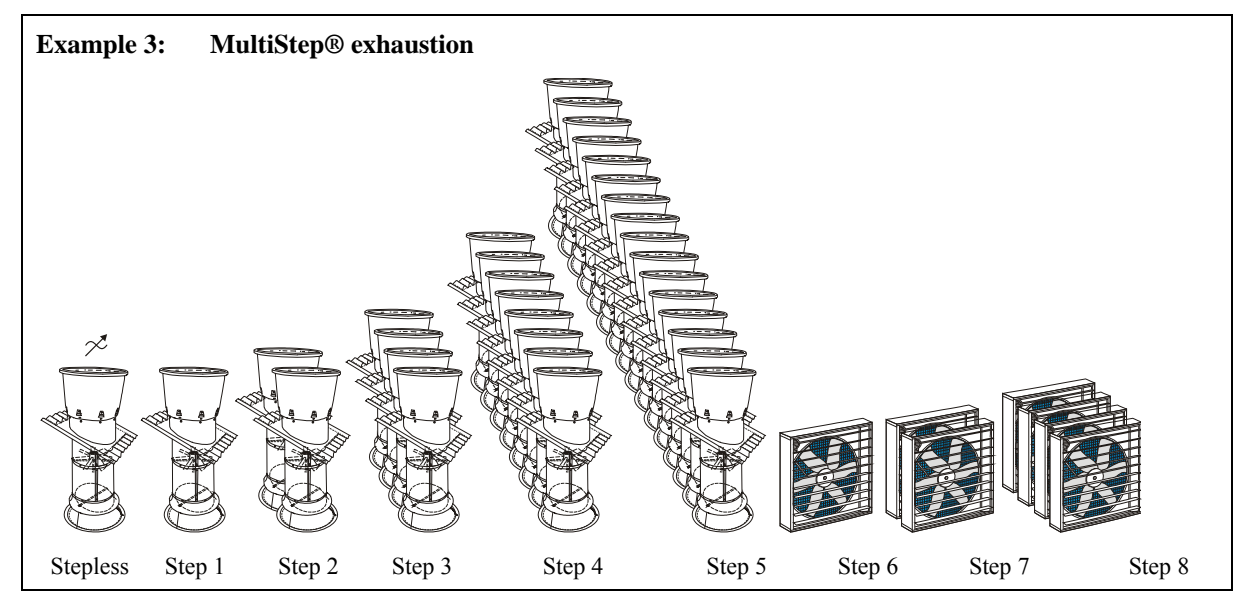

The system can also handle an air-operated flap (gable fan).

In order to ensure correct adjustment of the house climate with MultiStep, set the climate computer using the data of the ventilation system:

- 1) The nominal air output of the system in  $m^3/h$  (air requirement of the animals)
- 2) Exhaustion capacity of the stepless exhaustion unit(s)
- 3) Exhaustion capacity of the various steps, MultiStep® 1-14

In addition, it is possible to use two stepless units for Tunnel ventilation in the same way as for MultiStep so that the Tunnel ventilation is also regulated steplessly.

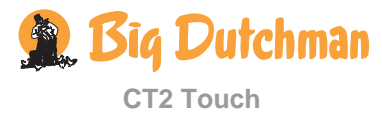

When two stepless fans are used, they can be set up to work in parallel or sequentially.

This also applies to stepless fans in tunnel.

# 6.1.2 Fan Settings

| HOUSE 1 - DAY<br>08:08 - 03:05:2011                                            | Y 50                                             |                                    | 40  | ۲ | 1  |
|--------------------------------------------------------------------------------|--------------------------------------------------|------------------------------------|-----|---|----|
|                                                                                | ナナナ塗やる                                           | IR OUTPUT                          |     |   |    |
| MultiSte                                                                       | p 1                                              | 13.0 *1000m3/h                     |     |   |    |
| MultiSte                                                                       | p 2                                              | 26.0 *1000m3/h                     |     |   |    |
| Power u                                                                        | p delay                                          | 00:03 MM:SS 🗲                      |     |   | 1  |
| Rotate                                                                         |                                                  | OFF                                |     |   |    |
| Alevine                                                                        | m outout                                         | 17 R %                             |     |   |    |
|                                                                                |                                                  |                                    |     |   |    |
| HOUSE 1 - DA'<br>08:09 - 03:05:2011                                            | Y 50                                             |                                    | K)  | ۲ | 10 |
| HOUSE 1 - DAY<br>08:09-03:05:2011                                              | Y 50<br>/ / / 塗 ゆ A                              | IR OUTPUT                          | LD. | ٢ | 1  |
| HOUSE 1 - DA'<br>08:09-03:05:2011                                              | Y 50<br>  / / / <u>※</u>                         | IR OUTPUT                          |     | ٢ |    |
| HOUSE 1 - DAY<br>08:09 - 03:05 2011<br>P / / / / / / / / / / / / / / / / / / / | Y 58<br>  / / / 🖄 🐥 А<br>р иелау                 | IR OUTPUT<br>UU.UJ MM.33<br>OFF    | 1   | ٢ |    |
| HOUSE 1 - DAY<br>0009-03052011                                                 | r 58<br>  /   /   / 🖄 🌸 A<br>p venay<br>m output | 00.03 mm.33<br>0FF<br>37.8 %       | LO. |   |    |
| HOUSE 1 - DA'<br>0809-03052011<br>Power 0<br>Rotate<br>Maximut<br>Steples      | r 50<br>r r r r r r r r r r r r r r r r r r r    | 00.05 mm.33<br>OFF<br>37.8 %<br>ON | 20  | ۲ |    |

Setting **Power up delay** delays the fan start when restarting after a power failure.

The rotate function makes it possible to switch between fans with the same output.

**Max. output** is the max. output of the ventilation system in per cent.

# 6.1.2.1 Stepless to Step

In Combi-Tunnel houses, CT2 Touch can control ventilation both steplessly and in steps when ventilating in side mode. When the ventilation requirement increases, the following occurs:

Stepless:

Ventilation follows the current ventilation requirement. The output of the stepless exhaust unit is reduced when an ON/OFF exhaust unit is connected.

Steps:

Ventilation is carried out in steps. The stepless exhaust unit continues to run at 100% when an ON/OFF exhaust unit is connected.

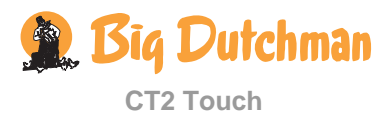

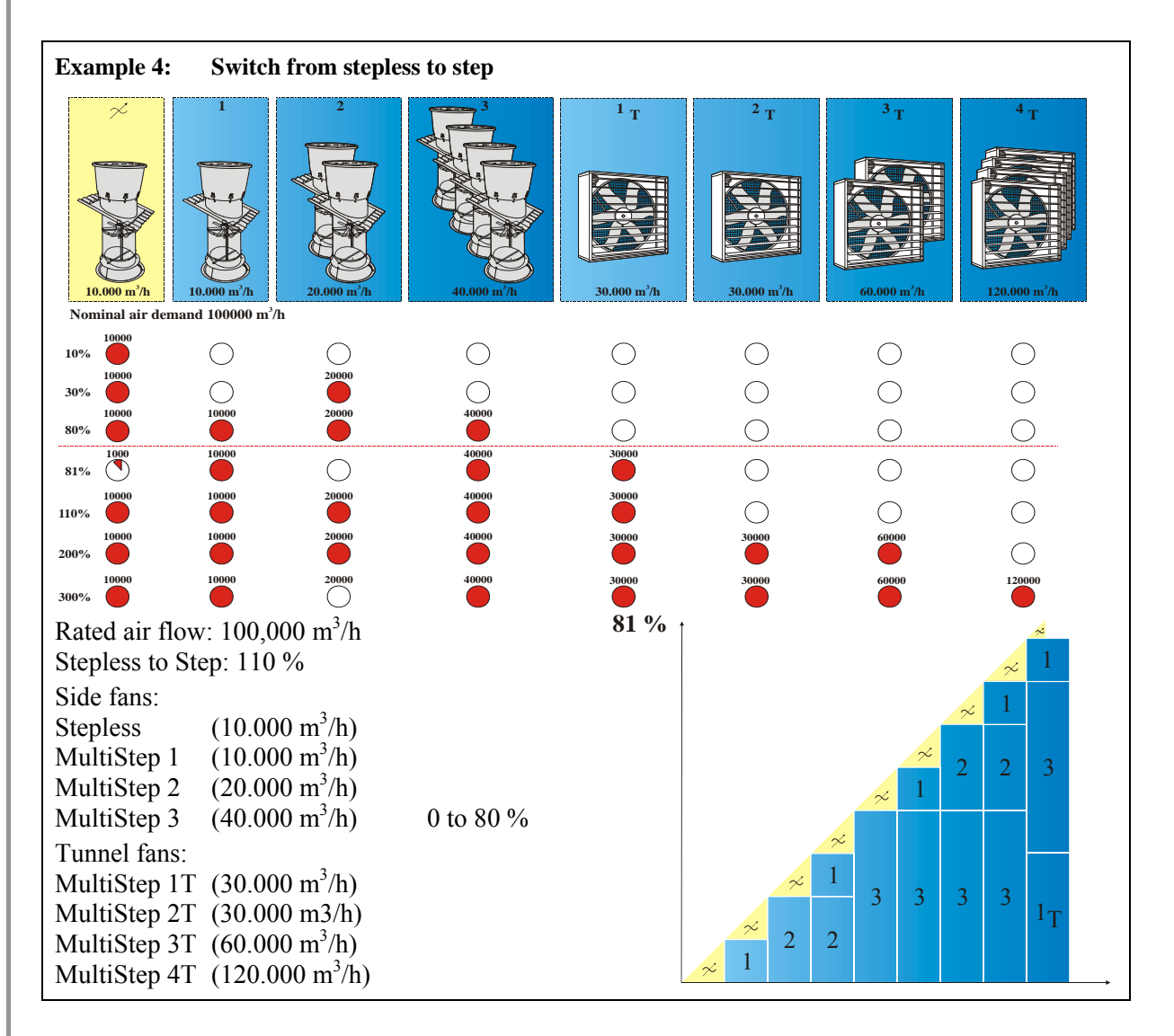

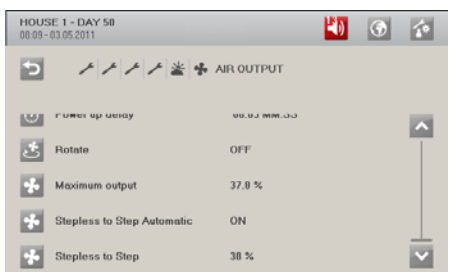

When the **Stepless to Step Automatic** function is active, CT2 Touch automatically switches from stepless to stepwise control as soon as tunnel MultiStep is connected.

**Stepless to Step** shows the ventilation percentage at which this switch occurs.

In houses where the ventilation capacity in side MultiStep is small in relation to a single tunnel fan, it may be a good idea to disconnect the automatic Stepless to Step Automatic switch. It will then be possible to delay the switch to step control so that tunnel MultiStep is also included in the stepless control function.

When each tunnel MultiStep is connected, CT2 Touch reduces the output of the stepless exhaust unit and possibly of the side MultiStep function so that ventilation follows the current requirement.

Set the ventilation percentage at which the switch to stepwise control is to occur.

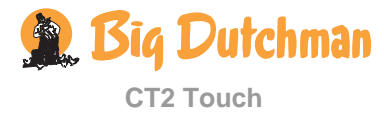

# 6.1.3 Setting of Ventilation

| Display shows             |       | Function explanation                                                                                              |  |
|---------------------------|-------|----------------------------------------------------------------------------------------------------|--|
| Max. inlet limitation     | 100 % | The maximum opening of the air inlet as long as the outside temperature is below <b>Outs. Temp. limit</b> (15°C). |  |
| Outside temperature curve |       | Ventilation limitation via outside temperature can be adjusted to the age of the animals over two curve points.   |  |
|                           |       | Below this outside temperature, the flaps will not open more than <b>Max. inlet limitation.</b>                   |  |
| Gradual limit 5 °C        |       | Temperature range (P-band) where the limitation is connected.                                                     |  |

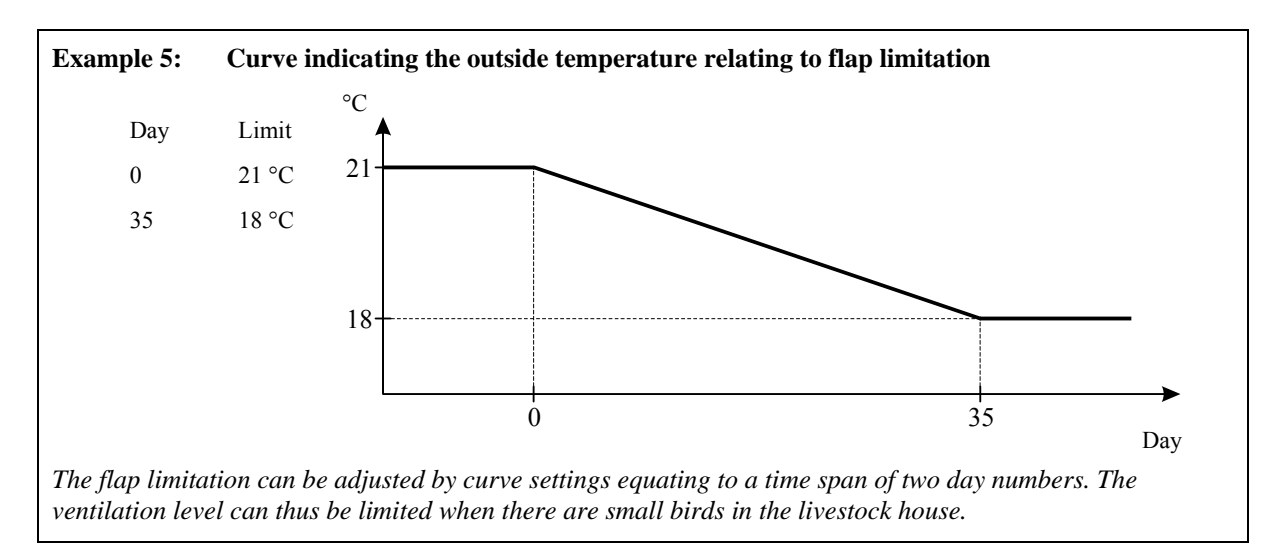

# 6.1.4 Setting of Fan

## 6.1.4.1 Internal Fan Speed Controller

In internal fan speed controller mode, it is necessary to enter the typical voltage of the mains supply to obtain the correct control of the fan. Measure the voltage with a voltmeter or contact an electrician, if required.

|              | Display shows    | Function explanation                                                         |
|--------------|------------------|------------------------------------------------------------------------------|
| Power supply | 200-240          | Enter the typical mains supply voltage to obtain correct control of the fan. |
| Wire type    | 2-wire<br>3-wire | Enter the type of wire to be used.                                           |

Select the way of connection for Roof inlet fan speed and Recirculation fan speed in the same way.

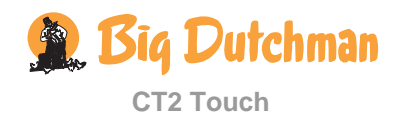

## 6.1.4.2 External Fan Speed Controller

When the fan is regulated by an external fan speed controller, minimum and maximum voltages are set depending on the type of fan speed controller used.

**NOTE!** Note that the value is to be measured as a mean value (if measured as RMS (Root Mean Square), the values will be too high).

|              | Display shows | Function explanation        |
|--------------|---------------|-----------------------------|
| Min. voltage | 0.0 V         | Voltage at 0% fan output.   |
| Max. voltage | 10.0 V        | Voltage at 100% fan output. |

# 6.1.5 Setting of Heating and Stand Alone Heaters

| Display shows                           |       | Function explanation                                                                        |
|-----------------------------------------|-------|---------------------------------------------------------------------------------------------|
| House heaters                           |       |                                                                                             |
| Pre run-time                            | 0 s   | Time from the heating relay is picked up until heating is physically supplied (flush time)  |
| Heating control<br>(only house heaters) |       | Choose whether heat sources 1 and 2 are to start at the same time or separately             |
| Heating 1/2                             |       | Capacity distribution between heat sources 1 and 2.<br>(Only for separated heating control) |
| Adjust 0-10V heater                     |       |                                                                                             |
| Min. voltage                            | 1.9 V | At heating requirement, the 0-10V voltage will never be lower than <b>Min. voltage</b>      |
| Max. voltage                            | 9.2 V | The heating shunt works at maximum output at this voltage                                   |

# 6.1.6 Setting of Spray Cooling and Tunnel Cooling

| Display shows               |                        | Function explanation                                                                                                    |  |
|-----------------------------|------------------------|----------------------------------------------------------------------------------------------------|--|
| Cooling mode                | Sequential<br>Parallel | If there are more cooling pumps or cooling lines, they can be set to running either sequentially or in parallel.                                 |  |
| Cooling relay, distribution |                        | High-pressure cooling features two relays. Tunnel cooling features up to six relays.                                                             |  |
|                             |                        | The percentage between cooling pumps running sequentially:                                                                                       |  |
|                             |                        | For sequential tunnel cooling, cooling can be set up for MultiStep-like regulation in order to avoid major temperature differences in the house. |  |

# 6.1.7 Setting of Night Setback

| Display shows   |       | Function explanation                                                                       |  |
|-----------------|-------|--------------------------------------------------------------------------------------------|--|
| Adaption period | 01:00 | When the function is activated, the temperature setback will be reached after this period. |  |
| Return period   | 00:30 | When the function is ended, the temperature setback will be ended after this period.       |  |

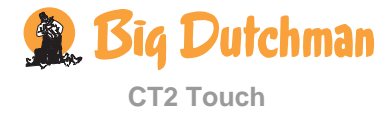

# 6.2 Network Settings

The management program BigFarmNet has access to the house computers through the network of the farm.

If a DHCP server is not available in the network, the names of the individual units integrated in the network are laid down in a plan. An IP address must be assigned to each unit. All names and IP addresses must be unique.

Thus, the entire network must be described in a plan, so it is possible to distinguish between the individual house computers. Also see *BigFarmNet Technical Manual*.

| Display shows            | Function explanation                                                                                                    |
|--------------------------|----------------------------------------------------------------------------------------------------|
| BigFarmNet               | Shows the state of the management program BigFarmNet.                                                                    |
| House-ID                 | The house computers must have individual house IDs in order to be able to identify the concerned computer in BigFarmNet. |
|                          | The house ID can be set to a value from 1 to 250.                                                                        |
| Network enabled          | When CT2 Touch is connected to a network, the value must be set to Yes.                                                  |
|                          | The function ensures that CT2 Touch connects correctly to the network.                                                   |
|                          | If the value is set to Yes without a network being available, start up will take up to a minute longer.                  |
| IP configuration Node ID | IP-adresse: Internet protokol address.                                                                                   |
|                          | Configure with a unique address in relation to the other unit in the network. E.g. 192.168.1.180.                        |
|                          | The gateway address and netmask are common for all units in the entire network.                                          |
| Netmask                  | <b>Net mask</b> : Configure with the same netmask as the other units in the network. E.g. 255.255.255.0                  |
| Gateway                  | <b>Gateway-address</b> : The router of the network determines the address of the gateway.                                |
|                          | See documentation included with the router for instructions in reading the gateway address of the router.                |
|                          | Configure with the same gateway as the router.                                                                           |
|                          | E.g. 192.168.1.1                                                                                                    |
| IP- configuration        | Static/ DHCP                                                                                                    |
|                          | Node-ID, net mask and gateway is only to be set when using Static.                                                       |
| Store IP configuration   |                                                                                                    |

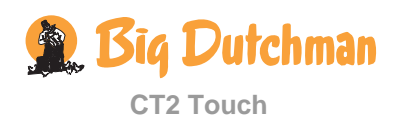

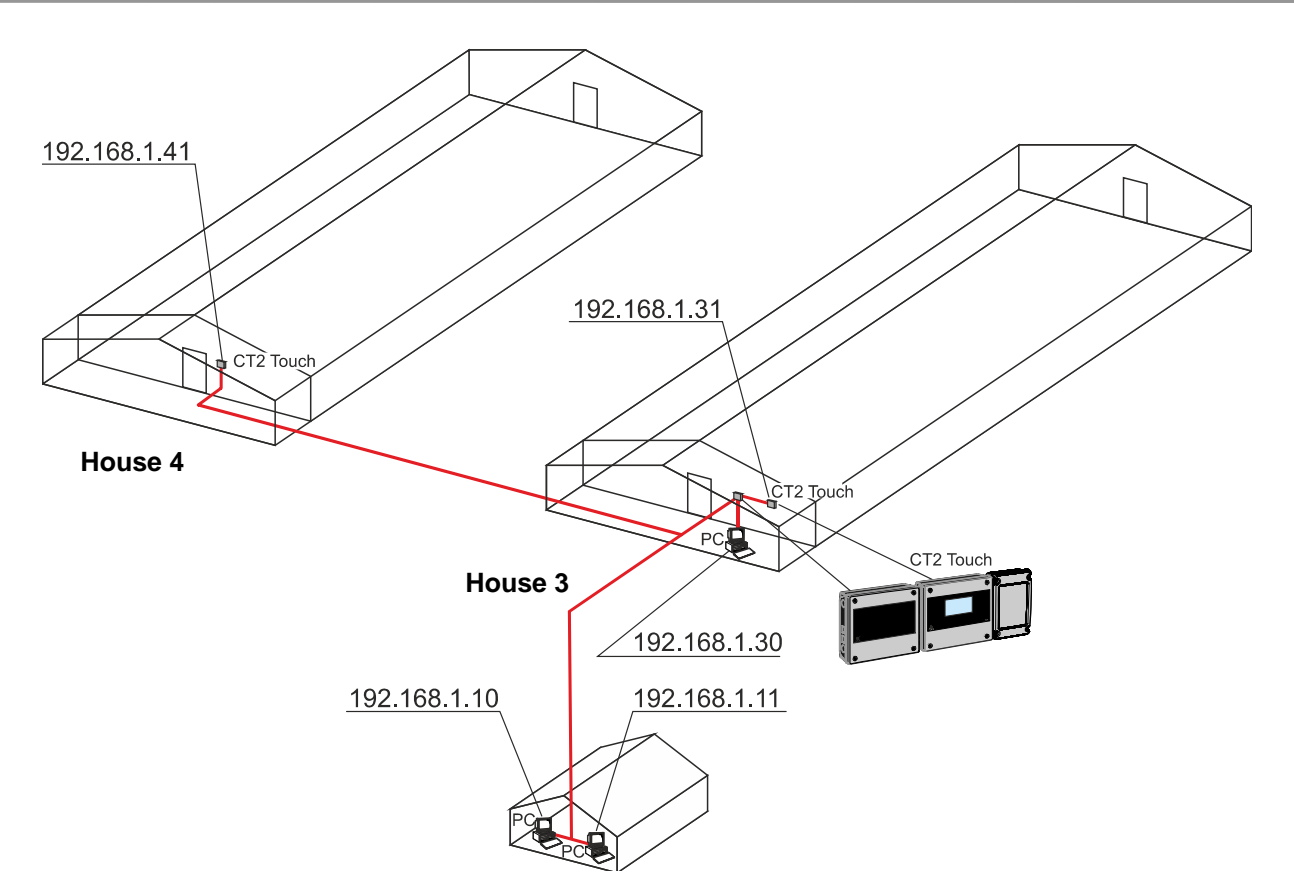

Figure 5: Example of configuration of unique IP addresses

# 6.3 UTC time

It is important that all house computers in a network have common timing which is independent of a local, set time.

Therefore, CT2 Touch operates with two different time settings. A local time which the user can set in the **Operation/House Data/Time** menu and the so-called UTC (Coordinated Universal time equivalent to GMT), which the climate computer uses for common, internal time – for instance when timestamping alarms.

However, the time viewed by the user is always the local time.

In the Technical/Service/Settings/UTC time menu

| HOUSE 1 - DAY 57<br>11:37 - 29.02.2012 |                     | ۲ | î        |
|----------------------------------------|---------------------|---|----------|
|                                        | GS                  |   |          |
| Network settings                       |                     |   |          |
| UTC time                               | 29-02-2012 10:37:34 |   |          |
| Restore settings from backup           |                     |   |          |
| Save settings to backup                |                     |   | ±        |
| Diestor                                |                     |   | <b>×</b> |

UTC is a default setting and the time settings of both climate computers are supported by a battery backup function. UTC therefore only needs to be set in cases where the climate computers have been without battery backup.

You can, for instance, find the current UTC on the following website

http://www.timeanddate.com/worldclock/

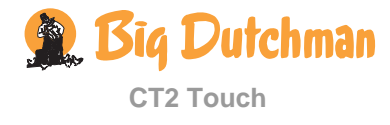

# 6.4 Backup

In the Technical/Service/ Settings menu

| HOUSE<br>11:10    | - 29.02.2012                 | 20                  | ۲ | 10 |
|-------------------|------------------------------|---------------------|---|----|
| Þ                 | + + + + settings             |                     |   |    |
| 1                 | Network settings             |                     |   |    |
| $\succ$           | UTC time                     | 29-02-2012 10:10:30 |   |    |
| o <sup>\$\$</sup> | Restore settings from backup |                     |   |    |
| o <sup>\$\$</sup> | Save settings to backup      |                     |   | ±. |
|                   | Dienbur                      |                     |   |    |

When CT2 Touch's internal SD card is used, it is possible to save and load a backup copy of the current settings.

#### Restore settings from backup

#### Save settings from backup

Note, however, that the SD card must not be removed from the house computer. If settings are to be copied to other house computers, use instead a USB flash drive as decribed in section 6.6.

# 6.5 Display

In the Technical/Service/Settings/Display menu

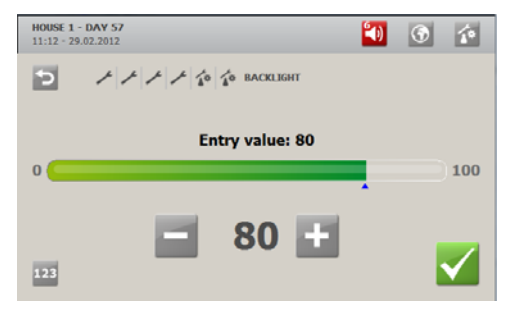

Set the brightness of the display for optimum reading in relation to the actual placement of the computer.

# 6.6 USB-stick

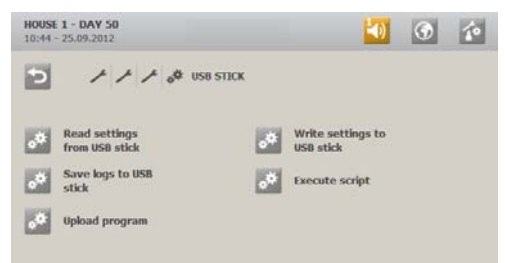

When using an USB stick, it is possible to copy the current setup of the computer to an USB stick.

This makes it possible partly to save a backup copy of the setup, partly to copy the setup to other climate computers. It is also possible to save data from an USB stick on the computer.

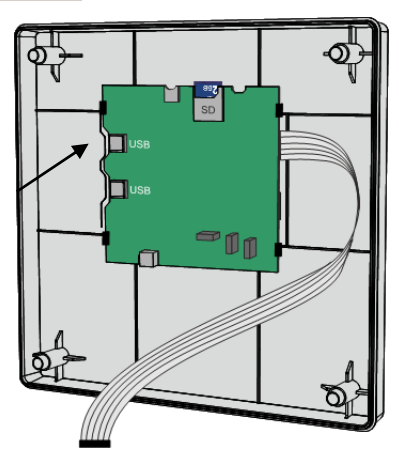

Figure 6: Cabinet cover with CPU module and USB port

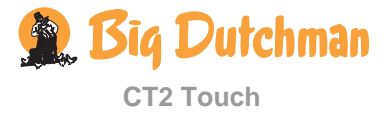

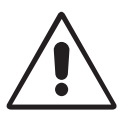

Please note that there should only be one USB stick in the CPU module at a time when it is used for storage of data and logs.

| Display shows                | Function explanation                                                                                                    |
|------------------------------|----------------------------------------------------------------------------------------------------|
| Read settings from USB stick | Copies data from the USB stick to the computer.                                                                                                    |
| Write settings to USB stick  | Copies data from the computer to the USB stick.                                                                                                    |
| Save logs to USB stick       | Saves log data for alarms, climate, errors and production.                                                                                            |
| Execute script               |                                                                                                    |
| Upload program               | Depending on the type of program that are uploaded, this function<br>will update the computer program while all the settings are still<br>maintained. |
| USB state                    | Info indicates whether a USB stick has been inserted correctly in the house computer.                                                                 |

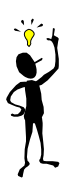

Big Dutchman recommend that you always save the setup on an USB-stick before uploading a program.

| HOUSE 1 - DAY 50<br>08:11 - 03.05.2011 |                  | 40         | (*)            |
|----------------------------------------|------------------|------------|----------------|
| 🔁 🕹 🖉 🖉 SI                             | VE LOGS TO USB K | ΕY         |                |
| File name                              | Time and date    | <b>5</b> 2 | ~              |
| House 1.txt_AlarmLog                   | 2011.04.03 133   | 52         | $\overline{-}$ |
| House 1.txt_ClimateLog                 | 2011.04.03 13:   | 52         |                |
| House 1.txt_ErrorLog                   | 2011.04.03 13:   | 52         |                |
| House 1.txt_OperationLog               | 2011.04.03 13:   | 52         | 100            |
| House 1.txt_ProductionLog              | 2011.04.03 13:   | 52         |                |
| Hus 1.txt_AlarmLog                     | 2011.06.04 14:   | 08         |                |
| Hus 1.txt_ClimateLog                   | 2011.06.04 14:   | 08         | × ×            |
|                                        |                  |            |                |
| HOUSE 1 - DAY 50<br>08:12 - 03.05.2011 |                  | 20         | <b>()</b>      |
| > / / / # # s/                         | VE LOGS TO USB   | ΈY         |                |
| Enter parameter Ho                     | ouse 1           |            | $\sim$         |
| a b c d e                              | fgh              | i j        | k I            |
| m n o p q                              | rst              | u v        | w x            |
| y z . space                            | shift            | 123        | del            |
|                                        |                  |            |                |
| HOUSE 1 - DAY 50<br>08:13 - 03:05:2011 | _ 539            | 20         | •              |
| 5 × × × * * * wR                       | ITE SETTINGS     |            |                |
| File name                              | Time and date    |            |                |
| House 1                                | 2011.14.03 13:0  | 4          |                |
|                                        |                  |            |                |
|                                        |                  |            | 1.1            |
|                                        |                  |            |                |
|                                        |                  |            |                |
|                                        |                  |            |                |
|                                        |                  |            |                |
|                                        |                  |            |                |

#### Save log on a USB stick

Click **I** to add new log files.

Indicate a name for the log.

CT2 Touch overwrites previously saved log files, if they are saved using the same name.

#### Save settings on a USB stick

Click **I** to save settings.

Click to delete saved settings.

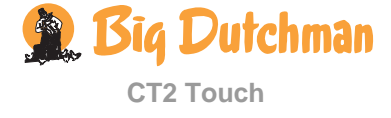

## 6.6.1 Updating Software

We advice against updating software when there are animals in the house. Updating will release all relays e.g. for winch motors, thus opening the ventilation system completely and disconnecting all other functions, too.

Loading a new program usually takes up to 15 minutes but may take up to 30 minutes in special cases.

If updating is required while there are animals in the house, updating should be carried out attended by an animal expert and observing the following precaution:

Evaluate which climate and production functions are to be run in manual mode during updating, and activate the manual switch for each of them to ensure that the control function continues as required while updating the software.

When you load the current setup on an USB stick CT2 Touch saves the setting of House name, Passwords, Network address and Calibration offset (temperature sensors). Therefore you must save the setup for each house on an USB stick in that way it can be reloaded after the program update.

- 1) Activate the manual switches on the connected climate and production components, as required.
- 2) Write down the following settings (\*If installed).

| Function                         | Setpoint |  |  |  |  |
|----------------------------------|----------|--|--|--|--|
| Day number (batch)               |          |  |  |  |  |
| Temperature setpoint             |          |  |  |  |  |
| Heater * (House heater setpoint) |          |  |  |  |  |
| Humidity *                       |          |  |  |  |  |
| Min. ventilation                 |          |  |  |  |  |
| Max. ventilation                 |          |  |  |  |  |
| Stocked animals                  |          |  |  |  |  |
| Dead animals                     |          |  |  |  |  |

- 1) Dismount the front panel by loosening the front panel screws.
- 2) Tilt the front panel outwards.

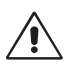

- Please do not pull the flat cable plug, as this may damage the plug.
- 3) Insert a USB stick in the USB port on the CPU module.

#### Save current setup on USB-stick

- 4) Select Write settings to USB stick in the Technical/ Service/ USB stick menu.
- 5) Name the setup.
- 6) Wait until the copying of the setup is finished.

#### Upload a new program from the USB stick

- 7) Select Program upload.
- 8) Select the new program (e.g. Software version 1.x.x).
- 9) Wait until the program has been uploaded.

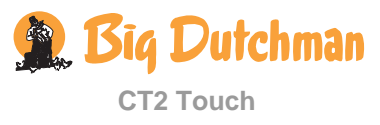

#### Upload the current setup from the USB stick

- 10) Select Read settings from USB stick
- 11) Select the setup copied to the USB-stick.
- 12) Wait until the setup has been saved.

#### Check the new program and settings

- 13) Enter the right settings noted for the functions at the beginning.
- 14) Check for correct software version.
- 15) Reset the climate and production components to automatic mode.
- 16) Make sure that CT2 Touch is regulating as expected by testing the components listed in the **Auto/manual** menu.
- 17) After testing the components all the winch motors must be recalibrated.
- 18) Set the function Use password as required.

#### The update of the software is now completed.

If you want to remove the USB-stick again immediately after operation, place the loosened front panel above the cabinet by screwing the **bottom front panel screws** into the **top screw holes** of the cabinet while operating the computer

# 6.7 Memory

# 6.7.1 Error Log

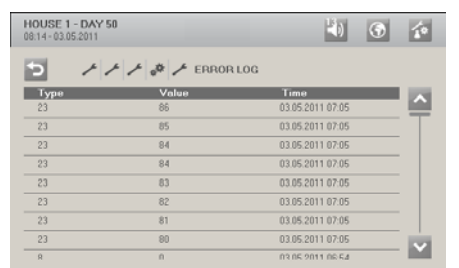

The error log contains a list of system errors indicating type, value and time for troubleshooting use.

# 6.7.2 Operation Log

| HOUSE 1 - DAY 50<br>08:14-03.05.2011 |              |       |           | 10  | •     | 10             |
|--------------------------------------|--------------|-------|-----------|-----|-------|----------------|
| 5 111                                | • <b>*</b> 🗇 | OPERA | TION LOG  |     |       |                |
| Activity                             | Time         |       | Old Value | New | Value |                |
| LAST DAY                             |              |       |           |     |       |                |
| <not available=""> ld: 2001</not>    | 03.05.2011   | 08.08 | 0         | 1   |       |                |
| <not available=""> ld: 2001</not>    | 03.05.2011   | 08:05 | 1         | 0   |       |                |
| <not available=""> ld: 2001</not>    | 03.05.2011   | 08:04 | 0         | 1   |       | ·              |
| <not available=""> ld: 5473</not>    | 03.05.2011   | 08:04 | 0         | 1   |       | -              |
| <not available=""> ld: 2001</not>    | 03.05.2011   | 08:03 | 1         | 0   |       | -              |
| <not available=""> ld: 2001</not>    | 03.05.2011   | 08:03 | 0         | 1   |       | -              |
| <not available=""> ld: 2001</not>    | 03.05.2011   | 08:02 | 1         | 0   |       | _              |
| «Not available» Id: 2001             | 03.05.2011   | 08:01 | 0         | 1   |       | $[\mathbf{Y}]$ |

The operation log saves the latest 35 changes to settings and the time of the changes. When all 35 storage locations are used, the oldest change will disappear.

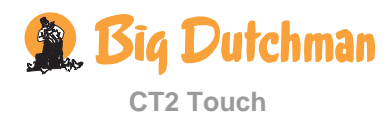

# 6.8 Control Parameters

# 6.8.1 Menu for Control Parameters

|         |        | C                           | Control parameters  |                                                                                                    |
|---------|--------|-----------------------------|---------------------|----------------------------------------------------------------------------------------------------|
| 🔝 Venti | latio  | n                           |                     |                                                                                                    |
|         | ٢      | Winter factor               | 0.1 – 1.0           | The increase is gradually limited with this factor under winter conditions. Factor 1 gives no limitation. Factor 0.5 halves the increase.                                                                                                    |
| Tunnel  | *      | Min. vent. cycling          | Ö Cycle time        | When the actual air requirement is lower than<br>the air quantity provided by minimum air<br>velocity, the fans run in cycle time function.<br>The total operation time (ON + OFF time) of<br>the Tunnel fan.                                                                            |
|         |        |                             | ÖMin. ON-time       | At ventilation requirement: The fan is ON for<br>minimum this time.                                                                                                    |
| 🙆 Delay | /s (ro | oof/side switch)            |                     |                                                                                                    |
|         | Ö      | Roof inlet delay            | - 30 sec.           | A negative delay means that side intake opens before roof intake.                                                                                                    |
|         | Ö      | Side inlet delay            | - 30 sec.           | Delay of change to roof mode.                                                                                                    |
| 🛃 Roof  | inlet  | s without feedback/ Inlet w | vithout feedback/Tu | innel inlets without feedback                                                                                                    |
|         | *      | Stop fans if inlet below    | 0.0 – 50.0          | In houses with curtain openings, it can be<br>difficult to change the curtain position due to<br>the negative pressure when the fans are<br>running.<br>The fans can be stopped temporarily while the<br>curtain is running at curtain openings that are<br>smaller than indicated here. |
|         | ۶      | Accept band                 | 0.5%                |                                                                                                    |
| 🛃 Inlet | de-ic  | e                           |                     |                                                                                                    |
|         | 1      | Min. inlet position         |                     | Minimum inlet position for the air inlet when controlled according to Cycle time.                                                                                                    |
|         | 1      | Max. inlet position         |                     | Maximum inlet position for the air inlet when controlled according to Cycle time.                                                                                                    |
|         | ٢      | Hysteresis                  |                     | The de-ice function stops when the outside temperature exceeds the temperature set for de-icing + the temperature hysteresis.                                                                                                    |
|         | Ö      | Cycle time                  |                     | ON + OFF-time of the de-icing relay                                                                                                    |
|         | ٢      | Heat time                   |                     | The interval within one hour during which the fan in the air outlet stops. The function can be overridden by setting <b>Heat time</b> to 0.                                                                                                    |
| 🙆 Cycle | e time | e ventilation               |                     |                                                                                                    |
|         | 1      | Stop modulation             | 0 – 500             | If the exhaustion requirement exceeds the value for <b>Stop modulation</b> , time modulation is stopped, and the closest MultiStep step is running constantly.                                                                                                    |
|         | 1      | Air inlet modulation        |                     | Decides if the air inlet should be modulated at<br>the same time.<br>ON: Modulation on air inlet<br>OFF: Air inlet is running steplessly                                                                                                    |
|         | Ö      | Cycle time                  | 0 – 1000 sec.       | The total running time for steps modulating (ON + OFF time) or for <b>Cycle time.</b>                                                                                                    |
|         | Ö      | Min. ON/OFF time            | 0 – 1000 sec.       | When a step is activated, it will be ON/OFF for at least this time. ON/OFF for <b>Cycle time.</b>                                                                                                    |
|         | ٢      | Air inlet delay             | 🙆 Air inlet open    | Delay of opening of air inlet for <b>Cycle Time.</b>                                                                                                    |

🙊 Big Dutchman

|                     |       |                                         | Control parameters                  |                                                                                                    |
|---------------------|-------|-----------------------------------------|-------------------------------------|----------------------------------------------------------------------------------------------------|
|                     |       |                                         | delay<br>Ö Air inlet close<br>delay | Delay of closing of air inlet for <b>Cycle Time.</b>                                                                                                    |
| Comfo               | ort   |                                         |                                     |                                                                                                    |
|                     | *     | Comfort ventilation                     | Start                               | Ventilation degree at which comfort is activated.                                                                                                    |
|                     |       |                                         | Maximum                             | Ventilation degree at which <b>Comfort temp.</b> is reached.                                                                                                    |
| 🚺 Heatin            | ng    |                                         |                                     |                                                                                                    |
|                     | •     | House heaters/ Stand                    | 🙆 Cycle time                        | ON + OFF time of the heating relay.                                                                                                    |
|                     |       | aione neaters                           | 🙆 Min. ON-time                      | At heating requirement: The heating relay is ON for minimum this time.                                                                                                    |
|                     |       |                                         | Ö Min. OFF-time                     | When the heating relay is released, it is OFF for minimum this time.                                                                                                    |
| <sup>比</sup> Tunnel | l co  | oling                                   |                                     |                                                                                                    |
| CT and tunnel       | ٢     | Cycle timer                             | Yes/No                              |                                                                                                    |
|                     | Ö     | Cycle time                              | 01:00 mm:ss                         | ON + OFF time of the tunnel cooling relay.                                                                                                    |
|                     | Ö     | Min. ON-time                            | 00:10 mm:ss                         | At cooling requirement: The tunnel cooling relay is ON for minimum this time.                                                                                                    |
|                     | Ō     | Pre run-time                            | 00:05 mm:ss                         | Time from the cooling relay is picked up until<br>cooling is physically supplied (flush time).                                                                                                    |
|                     | ٢     | Runtime between bleed off (Pad rinsing) | 50 t                                | Time between each drainage process.                                                                                                    |
|                     | ٢     | Bleed off time (Pad<br>rinsing)         | 10:00 mm:ss                         | The period in which drainage must run.                                                                                                    |
| 🔛 Humid             | dity  | control                                 |                                     |                                                                                                    |
|                     | *     | Max. humidity vent.                     | 0 - 100 %                           | Control system: humidity ventilation.<br>Ventilation degree at which humidity ventilation<br>is stopped.                                                                                                    |
|                     | 8     | Max. temp. reduction                    | -9.0 – 0.0 °C                       | Control system: temp. reduction. Maximum reduction from <b>Temperature setpoint</b> when humidity ventilation is used.                                                                                                    |
| 🔤 Humid             | dific | ation                                   |                                     |                                                                                                    |
|                     | Ö     | Cycle time                              | 03:00 m:s                           | ON + OFF time of the humidification relay.                                                                                                    |
|                     | Ö     | Min. ON-time                            | 00:10 m:s                           | The humidification relay is picked up for at least this time.                                                                                                    |
| U Press             | sure  | control                                 |                                     |                                                                                                    |
|                     | ۶     | Accept band                             | 2 Pa (0.008 inAq)                   | When the pressure is within this range, the flap position of the air inlet does not change, i.e. no new calculation is made.                                                                                                    |
|                     | ~     | Delta demand                            | 2.5%                                | Percentage change of the air inlet flap position if the pressure is outside the accept band.                                                                                                    |
|                     | ~     | Sample rate                             | 00:30 mm:ss                         | Sample rate indicates how often a new calculation is to be made.                                                                                                    |
|                     | ~     | Adjustment to outside temperature       | Yes/No                              | In areas with very low outside temperatures,<br>pressure regulation in houses with ceiling inlet<br>can be adapted to decreasing temperatures by<br>using a pressure curve. A higher pressure level<br>can prevent warm exhaust air from flowing up<br>into the air inlet and forming ice. |

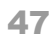

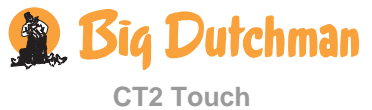

| Control parameters      |                            |                                                                                                   |  |  |  |
|-------------------------|----------------------------|---------------------------------------------------------------------------------------------------|--|--|--|
| Adjustment curve        | Outside temp.              | Pressure                                                                                          |  |  |  |
| —                       | - 20                       | 10                                                                                                |  |  |  |
|                         | 0                          | 0                                                                                                 |  |  |  |
| CO2 sensor              | CO <sub>2</sub> CO2 sensor |                                                                                                   |  |  |  |
| P-band                  | 0 – 50000 ppm              | Working range for CO <sub>2</sub> sensor.                                                         |  |  |  |
| <b>Integration time</b> | 0 – 99 min                 | Reaction time for $CO_2$ sensor.<br>Longer time: slow reaction.<br>Shorter time: faster reaction. |  |  |  |

Table 8: Outline of the Control parameters menu

## 6.8.1.1 Cycle Time

The objective of the cycle time function is to be able to control the air currents in the house when the required ventilation is very modest. The function alternately opens and closes the air inlets, thus sending a more powerful air current through the house. This ensures a thorough change of the house air.

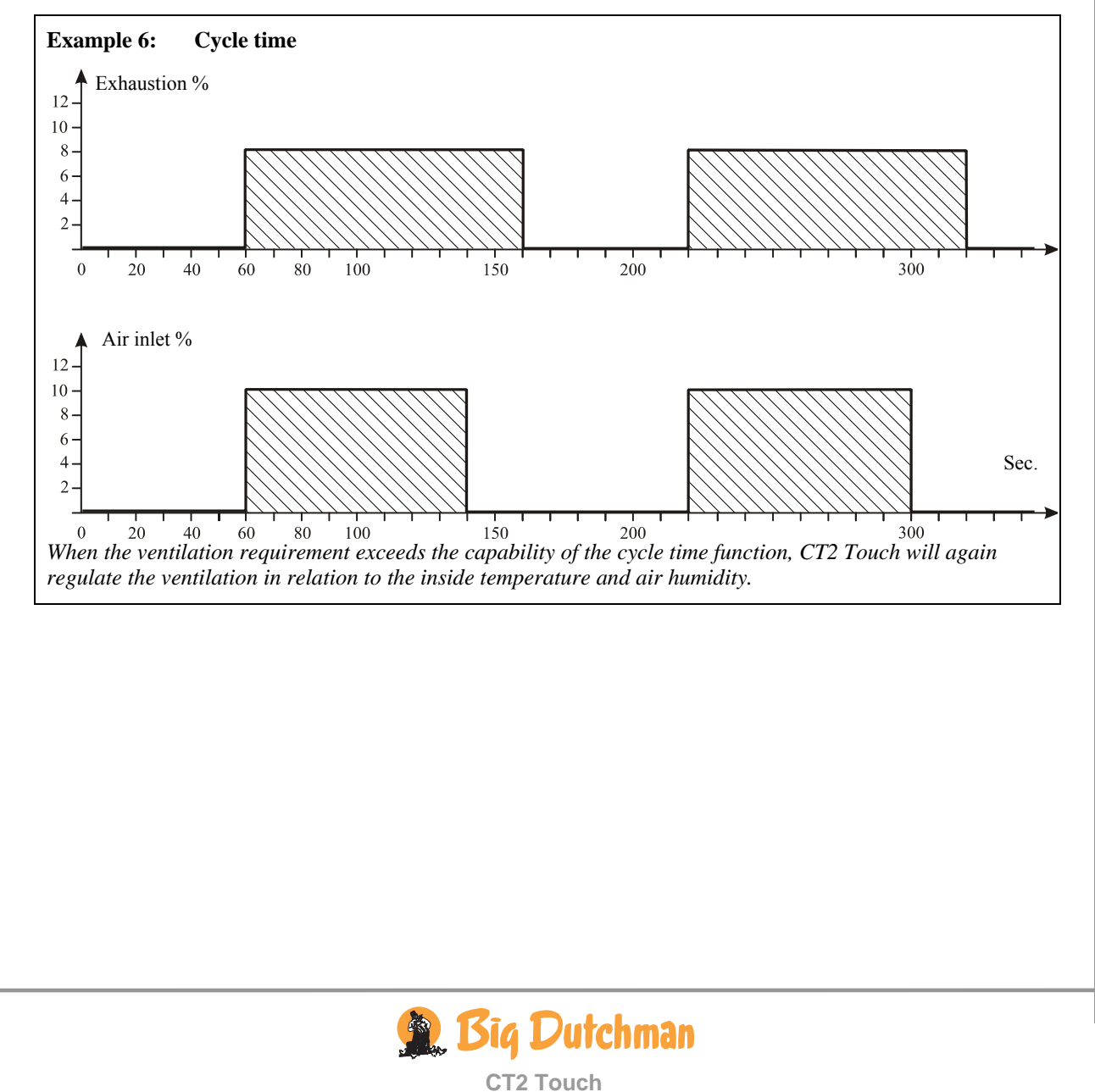

# 6.9 Adjustment of Pressure6.9.1 Menu for Adjust Negative Pressure

|             | U A               | djust ne                                                                                                    | gative pr                                                                         | essure                                                                              | •                                                                           |                                                                                                    |                                                                                                    |                                                                             |
|-------------|-------------------|----------------------------------------------------------------------------------------------------|-----------------------------------------------------------------------------------|-------------------------------------------------------------------------------------|-----------------------------------------------------------------------------|----------------------------------------------------------------------------------------------------|----------------------------------------------------------------------------------------------------|-----------------------------------------------------------------------------|
| 🖾 Side inle | t curves          |                                                                                                    |                                                                                   |                                                                                     |                                                                             |                                                                                                    |                                                                                                    |                                                                             |
| 🖾 Curve nu  | Imber             |                                                                                                    |                                                                                   |                                                                                     |                                                                             |                                                                                                    |                                                                                                    |                                                                             |
|             | Side inlet 1-6    |                                                                                                    | Curve 1<br>Curve 2<br>Curve 3<br>Curve 4                                          |                                                                                     |                                                                             |                                                                                                    |                                                                                                    |                                                                             |
| 🗾 Adjust ro | oof mode          |                                                                                                    |                                                                                   |                                                                                     |                                                                             |                                                                                                    |                                                                                                    |                                                                             |
| 🗾 Adjust si | de mode           |                                                                                                    |                                                                                   |                                                                                     |                                                                             |                                                                                                    |                                                                                                    |                                                                             |
| 🗾 Adjust tu | innel mode        |                                                                                                    |                                                                                   |                                                                                     |                                                                             |                                                                                                    |                                                                                                    |                                                                             |
| Use roof    | table             |                                                                                                    |                                                                                   |                                                                                     |                                                                             |                                                                                                    |                                                                                                    |                                                                             |
| Roof        |                   |                                                                                                    |                                                                                   |                                                                                     |                                                                             |                                                                                                    |                                                                                                    |                                                                             |
|             | Adjust roof curve |                                                                                                    | Output<br>0.0<br>1.0<br>3.0<br>5.0<br>8.0<br>10.0<br>15.0<br>20.0<br>23.0<br>25.0 | Rooffan<br>0.0<br>80.0<br>70.0<br>60.0<br>60.0<br>60.0<br>60.0<br>60.0<br>60.0<br>6 | RoofFla<br>0<br>15<br>25<br>40<br>50<br>60<br>70<br>80<br>90<br>100         | ap<br>.0<br>.0<br>.0<br>.0<br>.0<br>.0<br>.0<br>.0<br>.0<br>.0<br>.0<br>.0                              | Recirc<br>100.0<br>80.0<br>70.0<br>60.0<br>40.0<br>0.0<br>0.0<br>0.0<br>0.0<br>0.0<br>0.0                | Side 1<br>0.0<br>0.0<br>0.0<br>0.0<br>0.0<br>0.0<br>0.0<br>0.0<br>0.0<br>0. |
|             | 🗡 Adjust point    |                                                                                                    |                                                                                   |                                                                                     |                                                                             |                                                                                                    |                                                                                                    |                                                                             |
|             | Minimum air inlet |                                                                                                    |                                                                                   |                                                                                     |                                                                             |                                                                                                    |                                                                                                    |                                                                             |
|             | Pressure sensor   |                                                                                                    |                                                                                   |                                                                                     |                                                                             |                                                                                                    |                                                                                                    |                                                                             |
|             | Roof inlet 1      |                                                                                                    |                                                                                   |                                                                                     |                                                                             |                                                                                                    |                                                                                                    |                                                                             |
| 🚰 Side      |                   |                                                                                                    |                                                                                   |                                                                                     |                                                                             |                                                                                                    |                                                                                                    |                                                                             |
|             | Adjust LPV curve  | Output<br>0.0<br>1.0<br>8.0<br>16.0<br>20.0<br>28.0<br>33.0<br>40.0<br>50.0<br>96.0<br>97.0<br>98.0<br>99.0<br>100.0<br>1-10 | R.fan<br>0.0<br>0.0<br>0.0<br>0.0<br>0.0<br>0.0<br>0.0<br>0.0<br>0.0<br>0.        | R.flap<br>0.0<br>0.0<br>0.0<br>0.0<br>0.0<br>0.0<br>0.0<br>0.0<br>0.0<br>0.         | Recirc<br>0.0<br>0.0<br>0.0<br>0.0<br>0.0<br>0.0<br>0.0<br>0.0<br>0.0<br>0. | Side 1<br>0.0<br>5.0<br>10.0<br>27.0<br>33.0<br>37.0<br>42.0<br>50.0<br>60.0<br>100.0<br>100.0<br>100.0 | Side 2<br>0.0<br>0.0<br>0.0<br>0.0<br>0.0<br>0.0<br>0.0<br>0.0<br>0.0<br>10.0<br>100.0<br>100.0<br>100.0 | Tunnel<br>0.0<br>0.0<br>0.0<br>0.0<br>0.0<br>0.0<br>0.0<br>0.0<br>0.0<br>0. |
|             | Minimum air inlet | 0-100                                                                                                    |                                                                                   |                                                                                     |                                                                             |                                                                                                    |                                                                                                    |                                                                             |
|             |                   |                                                                                                    |                                                                                   |                                                                                     |                                                                             |                                                                                                    |                                                                                                    |                                                                             |
|             | Side inlot 1.6    |                                                                                                    |                                                                                   |                                                                                     |                                                                             |                                                                                                    |                                                                                                    |                                                                             |
| <u> </u>    |                   |                                                                                                    |                                                                                   |                                                                                     |                                                                             |                                                                                                    |                                                                                                    |                                                                             |

|            | U Adju                | st negative pres                                                                         | sure                                                                                                    |                                                                           |                                                                      |
|------------|-----------------------|------------------------------------------------------------------------------------------|----------------------------------------------------------------------------------------------------|---------------------------------------------------------------------------|----------------------------------------------------------------------|
|            | Tunnel inlet 1-2      |                                                                                          |                                                                                                    |                                                                           |                                                                      |
| 🔯 Tunnel   |                       |                                                                                          |                                                                                                    |                                                                           |                                                                      |
|            | Adjust tunnel curve   | m/s<br>0.6<br>0.8<br>1.0<br>1.2<br>1.4<br>1.6<br>1.8<br>2.0<br>2.3<br>2.5                |                                                                                                    | Side<br>0.0<br>0.0<br>0.0<br>0.0<br>0.0<br>0.0<br>0.0<br>0.0<br>0.0<br>0. | Tunnel<br>20<br>30<br>40<br>50<br>60<br>70<br>80<br>90<br>100<br>100 |
|            | Adjust point          | 0-10                                                                                     |                                                                                                    |                                                                           |                                                                      |
|            | Pressure sensor       |                                                                                          |                                                                                                    |                                                                           |                                                                      |
|            | Side inlet 1-6        |                                                                                          |                                                                                                    |                                                                           |                                                                      |
| Inconstant | Tunnel inlet 1-2      |                                                                                          |                                                                                                    |                                                                           |                                                                      |
| Ctive pr   | essure                |                                                                                          |                                                                                                    |                                                                           |                                                                      |
|            | Roof pressure curve   | Output<br>0.0<br>1.0<br>3.0<br>5.0<br>8.0<br>10.0<br>15.0<br>20.0<br>23.0<br>25.0        | Press.<br>5<br>5<br>7<br>9<br>11<br>18<br>23<br>26<br>30                                                                |                                                                           |                                                                      |
|            | Side pressure curve   | Output<br>0<br>1<br>8<br>16<br>20<br>28<br>33<br>40<br>50<br>96<br>97<br>98<br>99<br>100 | Press.<br>0<br>25<br>35<br>30<br>25<br>25<br>20<br>20<br>20<br>20<br>20<br>20<br>20<br>20<br>20<br>20<br>20<br>20<br>20 |                                                                           |                                                                      |
|            | Tunnel pressure curve | m/s<br>0.6<br>0.8<br>1.0<br>1.2<br>1.4<br>1.6<br>1.8<br>2.0<br>2.3<br>2.5                | Press.<br>0<br>25<br>35<br>30<br>25<br>25<br>20<br>20<br>20<br>20<br>20<br>20                                           |                                                                           |                                                                      |

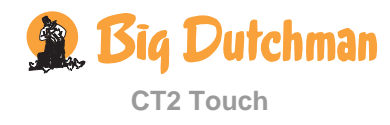

| Adjust negative pressure |        |       |  |  |  |  |
|--------------------------|--------|-------|--|--|--|--|
| 🔂 Adjust stepless        | 1-2    |       |  |  |  |  |
| Fan 1/Fan 2              | Output | Flap  |  |  |  |  |
| 0.0                      | 0.0    | 0.0   |  |  |  |  |
| 58.0                     | 15.0   | 32.0  |  |  |  |  |
| 58.0                     | 25.0   | 41.0  |  |  |  |  |
| 54.0                     | 45.0   | 58.0  |  |  |  |  |
| 55.0                     | 55.0   | 66.0  |  |  |  |  |
| 55.0                     | 85.0   | 86.0  |  |  |  |  |
| 100.0                    | 90.0   | 85.0  |  |  |  |  |
| 100.0                    | 100.0  | 100.0 |  |  |  |  |

 Table 9: Outline of the Adjust negative pressure menu

CT2 Touch can adjust the climate by means of RST ventilation (Roof-Side-Tunnel). This composes a ventilation sequence from minimum to maximum ventilation, especially for application in areas where the outside temperature varies a lot.

Adjust the negative pressure by making a curve course for the required pressure.

When the house has a pressure sensor, the active pressure function can be used to regulate the air pressure directly by setting the required pressure (see section 6.9.1.3).

CT2 Touch performs pressure regulation based on the relation between air outlet and air intake set up in a curve sequence.

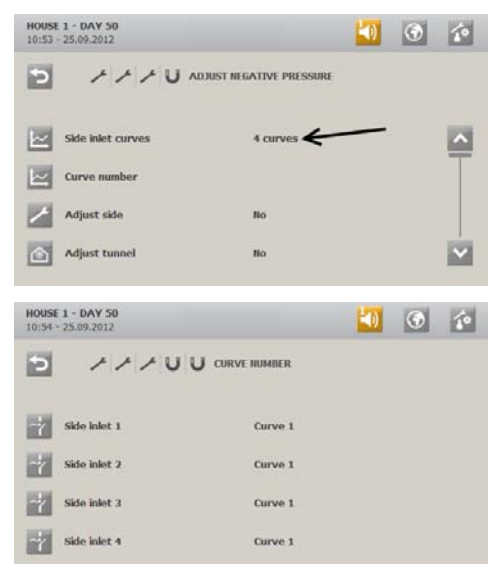

You can set up four separate curves for air intake so that they can be regulated independently.

When using more curves, each of max. six air intakes must be associated to the curve according to which it shall be operating.

When using two curves and the De-icing air inlet function, note that de-icing will be active alternately for the air inlets for the curves.

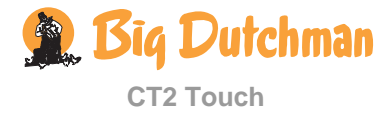

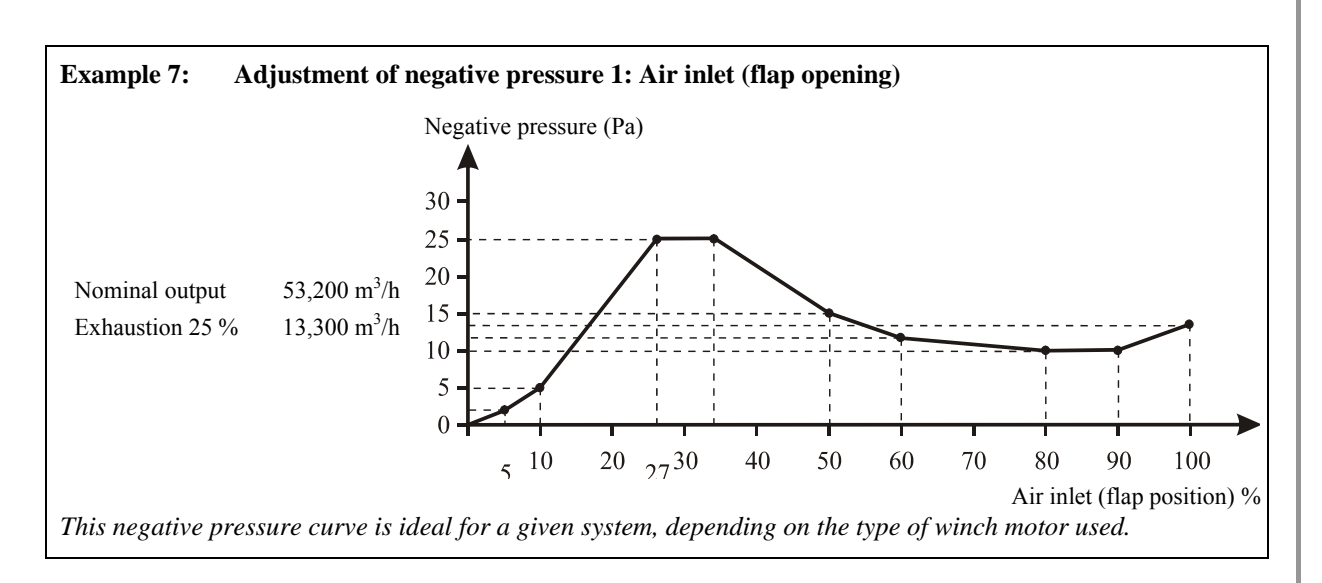

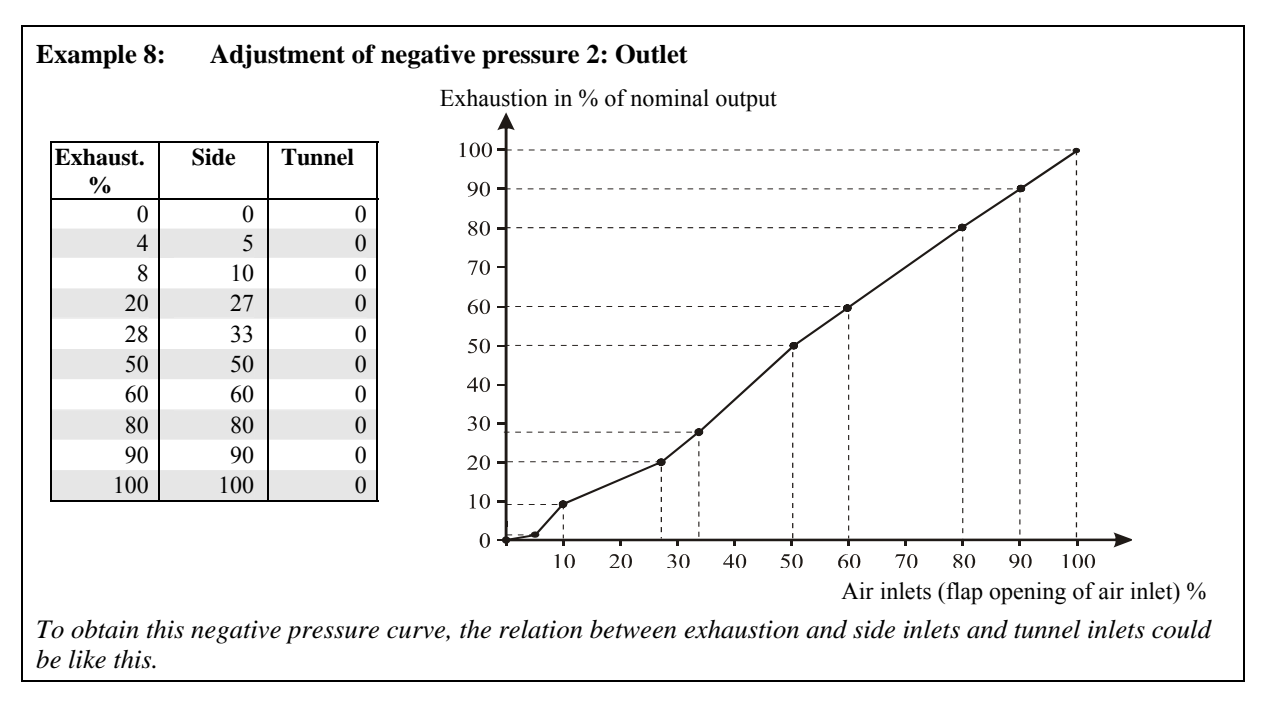

In case of pressure adjustment, there are 10 curve points at your disposal in roof and tunnel mode and 14 curve points in side mode. Both exhaustion and air inlet can be adjusted at each curve point. Adjust each curve point individually.

In the Technical/ Service/ Adjust negative pressure menu

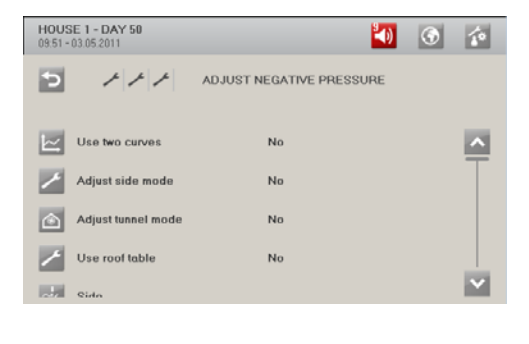

Select the ventilation mode that you wish to set first (Adjust roof mode /Adjust side mode/Adjust tunnel mode).

The roof mode curve must be activated before it becomes visible in the menu.

In houses with no requirement for an actual roof curve, the roof intake curve can be adjusted under **Adjust side mode**.

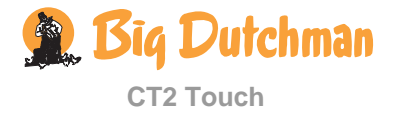

#### **Technical Manual**

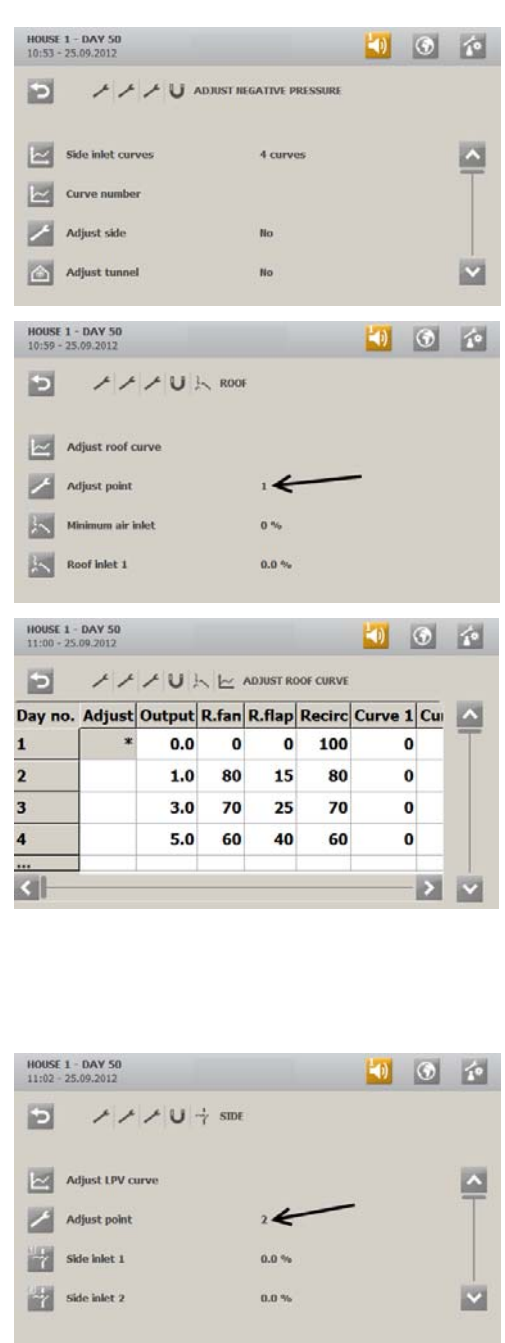

HOUSE 1 - DAY 50 11:02 - 25.09.2012 🎒 🕥 🏠 ノノノレ ADJUST TUNNEL CURVE Э Day no. Speed Curve 1 Curve 2 Curve 3 Curve 4 Tunne 1 0.60 0 0 0 0 10 0.80 0 0 0 0 10 3 1.00 0 0 0 0 10 4 1.20 0 0 0 0 10 < >

Change the curve points for **Side** in the same way.

As for tunnel, the curve values are set for:

Side: flap opening 0-100% **Tunnel**: flap opening 0-100%

Press the value you want to change to gain access to changing it.

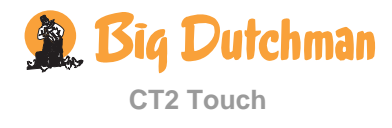

When a mode has been selected (roof/side/tunnel) it is only possible to adjust the settings for this mode.

Select Adjust point and the required curve point.

#### Select Adjust Roof curve.

Five vertical series of numbers show you the curve values for:

- $\rightarrow$  **Output**: required exhaustion as a percentage of the nominal output R. fan: fan output
  - **R.flap**: flap opening
  - Recirc: fan output of the recirculation fan Side: flap opening 0-100%

Select the value you want to change and press to gain access to change it.

Select Adjust point and then the next curve point that you wish to set.

Repeat the setting as described above for all ten curve points.

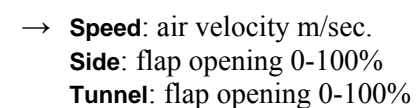

### 6.9.1.1 Setting Change Between Roof and Side Mode

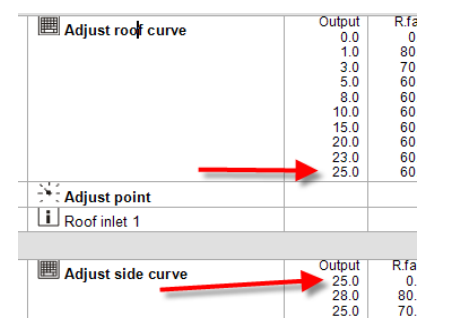

The default setting of the side curve makes it start at 0%.

When the CT2 Touch computer is set to Roof function, it is important to change the side curve so it starts at the last Output point of the Roof curve (see 6.9.1) as a minimum. By making a step between the last point of the Roof curve and the first point of the Side curve - e.g. from 25% to 30% it is possible to create a dead band in the ventilation which makes the transition between the two modes more smooth.

## 6.9.1.2 Setting of Minimum Air Inlet

| HOU:<br>09:57 - | SE 1 - DAY 50<br>03.05.2011 |        |        | <b>*</b> () | ۲ | 10 |
|-----------------|-----------------------------|--------|--------|-------------|---|----|
| Э               | 111                         | 4 SIDE |        |             |   |    |
|                 |                             |        |        |             |   |    |
| Ł               | Adjust LPV curve            |        |        |             |   | ^  |
| $\mathbf{r}$    | Adjust point                |        | 1      |             |   | Τ  |
| 4               | Minimum air inlet           |        | 0 %    |             |   |    |
| î               | Pressure sensor             |        | 0.0 Pa |             |   |    |
|                 | Sido inlat 1                |        | 0.0%   |             |   | ~  |

The **Minimum air inlet** function makes it possible to set a required air inlet opening when CT2 Touch is running minimum ventilation in Roof and Side mode.

When the cycle time function is used, it is the position of side inlet 1 which is entered as minimum air inlet.

### 6.9.1.3 Adjusting the Active Pressure

When adjusting active pressure, there are 14 curve points in side and 10 curve points in tunnel mode at your disposal.

In the menu Technical/Service / Adjust negative pressure/ Active pressure

| HOUSE 1<br>11:08 - 2 | - DAY 50<br>5.09.2012 |      | <b>I</b>            | 10 |
|----------------------|-----------------------|------|---------------------|----|
|                      | ۶ ۶<br>Output         |      | SIDE PRESSURE CURVE |    |
| 1                    | 0.0                   | 15.0 |                     | ٣  |
| 2                    | 1.0                   | 25.0 |                     |    |
| 3                    | 8.0                   | 35.0 |                     |    |
| 4                    | 16.0                  | 30.0 |                     |    |
|                      |                       |      |                     |    |

Two vertical number series show you the curve values for **Output** and **Pressure** respectively.

Set the required exhaustion (side pressure curve: a percentage of the nominal output 0-100 %). Set the required pressure.

Set **Roof pressure curve** and **Tunnel pressure curve** in the same way (exhaustion: Tunnel pressure curve: air velocity m/s).

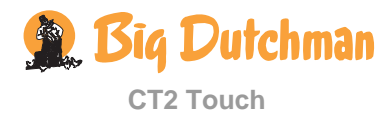

# 6.10 Adjustment of Stepless Unit

The adjustment of the stepless units is important to ensure that the computer provides the correct relationship between the fan voltage and the flap opening of the air outlet, and thus the correct fan output. This is also important to maintain the pressure stability.

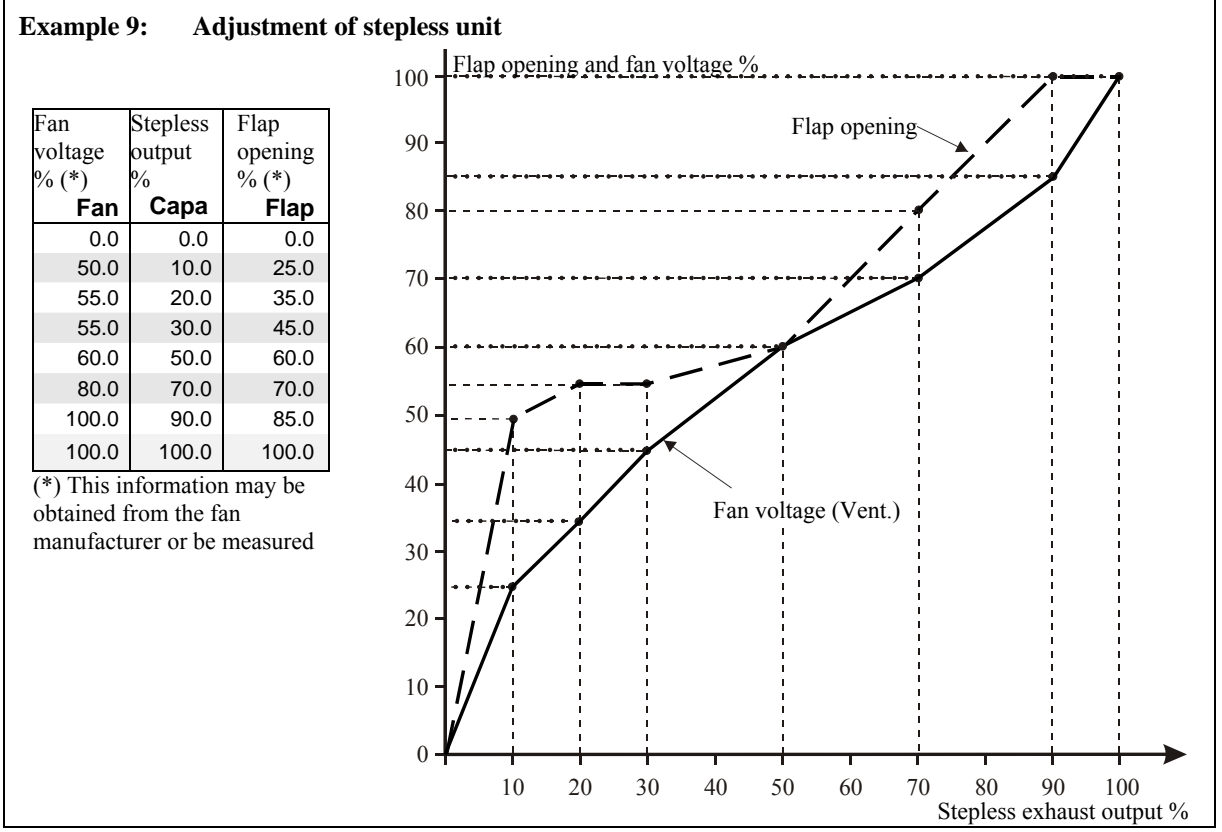

#### In the Technical / Service menu /Adjust stepless

| HOUSE 1 -<br>11:11 - 25. | DAY 50<br>09.2012 | <b>a</b> | 16               |    |
|--------------------------|-------------------|----------|------------------|----|
| Э                        | ++1               | · + ^    | DJUST STEPLESS 1 |    |
| Day no.                  | Capacity          | Flap     |                  |    |
| 1                        | 0                 | 0        |                  | -  |
| 2                        | 9                 | 28       |                  |    |
| 3                        | 24                | 47       |                  |    |
| 4                        | 33                | 58       |                  |    |
|                          |                   |          |                  |    |
|                          |                   |          |                  | 15 |

Three vertical number series show you the curve values for **Fan 1, Capacity., Flap**.

Set the required output for the stepless fan(Fan). Set the required fan voltage (Capacity). Set the required flap opening of the air outlet(Flap). Select the curve point to be changed, and press.

Press the value you want to change to gain access to changing it.

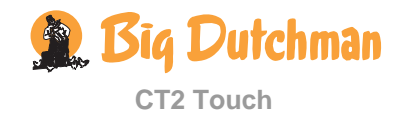

# 7 Password

| HOUS<br>10:31 - | E 1 - DAY 50<br>03.05.2011 |       | 4 | ۲ | 10 |
|-----------------|----------------------------|-------|---|---|----|
| Э               | * F TECHNICAL              |       |   |   |    |
| 2               | овир                       |       |   |   |    |
| $\mathbf{r}$    | Calibration                |       |   |   | T  |
| i               | Service information        |       |   |   |    |
| $\mathbf{r}$    | Service                    |       |   |   |    |
| 2               | Use password               | Yes 🗲 |   |   | Y  |

You can limit the operation access of CT2 Touch by means of passwords.

In order to have access to changing a setting, you must enter a password analogous to the view level in which the function in question is to be found (Daily, Advanced and Service).

Having entered the password, CT2 Touch can be operated at the corresponding user level until it again returns to the front menu after 10 minutes without operation.

# 8 Troubleshooting Guide

- 1) Is 230 V current applied to the A1+ A2 terminals? (If not, check installation fuses and fault current relay)
- 2) Is the MAN/AUT change-over switch of the fan speed controller set at AUT?
- 3) Is the computer set at automatic control?
- 4) Are the temperature sensors in good working order?
- 5) Are the motor relay and the switch of the fans in good working order?
- 6) Are the heater and its supply in good working order?
- 7) Are the winch motor and its change-over switches in good working order?
- 8) Is the wiring of the winch motors correct? See the wiring diagrams, paying attention particularly to the supply voltage via the relays.
- 9) Has the potentiometer of the winch motor been adjusted?
- 10) Has the computer been installed correctly?
- 11) Has the SD card been correctly inserted? Without the SD card, CT2 Touch will run an emergency program - only climate control. Insert the card correctly.

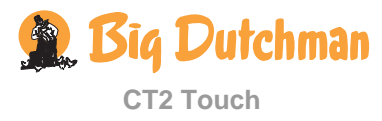

# 8.1 Table for Temperature Sensor Control

| Tem  | ıp.  | DOL 12 | Volt | Tem | ıp.  | DOL 12 | Volt |
|------|------|--------|------|-----|------|--------|------|
| °C   | °F   | kOhm   | v    | °C  | °F   | kOhm   | v    |
| - 10 | 14.0 | 44.02  | 7.12 | 7   | 44.6 | 26.51  | 5.98 |
| - 9  | 15.8 | 42.80  | 7.06 | 8   | 46.4 | 25.70  | 5.91 |
| - 8  | 17.6 | 41.61  | 7.00 | 9   | 48.2 | 24.91  | 5.83 |
| - 7  | 19.4 | 40.43  | 6.94 | 10  | 50.0 | 24.15  | 5.76 |
| - 6  | 21.2 | 39.28  | 6.88 | 11  | 51.8 | 23.42  | 5.68 |
| - 5  | 23.0 | 38.15  | 6.82 | 12  | 53.6 | 22.70  | 5.61 |
| -4   | 24.8 | 37.05  | 6.75 | 13  | 55.4 | 22.01  | 5.53 |
| - 3  | 26.6 | 35.96  | 6.69 | 14  | 57.2 | 21.35  | 5.45 |
| - 2  | 28.4 | 34.91  | 6.62 | 15  | 59.0 | 20.70  | 5.38 |
| - 1  | 30.2 | 33.87  | 6.56 | 16  | 60.8 | 20.08  | 5.30 |
| 0    | 32.0 | 32.86  | 6.49 | 17  | 62.6 | 19.47  | 5.22 |
| 1    | 33.8 | 31.88  | 6.42 | 18  | 64.4 | 18.89  | 5.15 |
| 2    | 35.6 | 30.92  | 6.35 | 19  | 66.2 | 18.33  | 5.07 |
| 3    | 37.4 | 29.99  | 6.28 | 20  | 68.0 | 17.78  | 5.00 |
| 4    | 39.2 | 29.08  | 6.20 | 21  | 69.8 | 17.26  | 4.92 |
| 5    | 41.0 | 28.20  | 6.13 | 22  | 71.6 | 16.75  | 4.85 |
| 6    | 42.8 | 27.34  | 6.06 | 23  | 73.4 | 16.26  | 4.77 |

| Ten | ıр.   | DOL 12 | Volt |
|-----|-------|--------|------|
| °C  | °F    | kOhm   | V    |
| 24  | 75.2  | 15.79  | 4.70 |
| 25  | 77.0  | 15.34  | 4.63 |
| 26  | 78.8  | 14.90  | 4.56 |
| 27  | 80.6  | 14.48  | 4.49 |
| 28  | 82.4  | 14.07  | 4.41 |
| 29  | 84.2  | 13.68  | 4.35 |
| 30  | 86.0  | 13.30  | 4.28 |
| 31  | 87.8  | 12.94  | 4.21 |
| 32  | 89.6  | 12.58  | 4.14 |
| 33  | 91.4  | 12.25  | 4.08 |
| 34  | 93.2  | 11.92  | 4.01 |
| 35  | 95.0  | 11.61  | 3.95 |
| 36  | 96.8  | 11.31  | 3.88 |
| 37  | 98.6  | 11.01  | 3.82 |
| 38  | 100.4 | 10.73  | 3.76 |
| 39  | 102.2 | 10.46  | 3.70 |
| 40  | 104.0 | 10.21  | 3.64 |

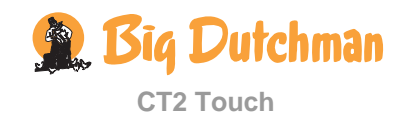

# **TECHNICAL DATA**

|                                            | CT2 Touch                                                                                                    |
|--------------------------------------------|----------------------------------------------------------------------------------------------------|
| Electric                                   |                                                                                                    |
| Supply voltage                             | 115 V*, 200 V* and 230 V/240 V AC +/- 10 % (*not fan speed controller)                                                                                                  |
| Supply frequency                           | 50/60 Hz                                                                                                    |
| Power consumption                          | 75 VA                                                                                                    |
| Network interface                          | 100 BASE+TX RJ 45                                                                                                    |
|                                            | USB 2.0 A type                                                                                                    |
| Configurable basic module                  | Number 0-10 V:<br>- 11 input terminals and 2 output - or<br>- 9 input terminals and 4 output – or<br>- 7 input terminals and 6 output                                   |
| Inputs                                     | 6 0-10 V DC                                                                                                    |
|                                            | 4 inside temperature sensor DOL 12 (-10 °C to +40 °C; 14 °F til 104 °F)                                                                                                 |
|                                            | 1 outside temperature sensor DOL 12 (-10 °C to +40 °C; 14 °F til 104 °F)                                                                                                |
| Outputs                                    | 1 sensor supplies 15 V DC +/- 10 % max. 40 mA                                                                                                    |
|                                            | 2 0-10 V DC. Output impedance 150 Ohm                                                                                                    |
|                                            | 1 supply for winch motor potentiometer 10 V DC, max. 40 mA                                                                                                    |
|                                            | 1 motor supply 24 V DC +/- 20 %. Max. 0.4 A in all                                                                                                    |
|                                            | 12 relays NO/NC potential free max. 250 V AC 5 A, AC1                                                                                                    |
| Output                                     | 1 alarm relay NC, max. 24 V 2 A. Min. 12 V 10 mA                                                                                                    |
| Auxiliary modules/extra options            |                                                                                                    |
| I/O module (8In/8Out) type 3               | 8 0-10 V DC inputs. Input impedance 2.1 MOhm                                                                                                    |
|                                            | 8 0-10 V DC outputs. Output impedance 150 Ohm                                                                                                    |
|                                            | 10 relays NO/NC potential free max. 250V AC 5 A resistive load                                                                                                    |
|                                            | 1 motor supply 24V DC +/- 20 %, 0,4 A                                                                                                    |
| Lo-power relay modules 24<br>V/230 V motor | 5 A (resistive load)                                                                                                    |
| Fan speed controller (output)              | Motor load, max. 6.8 A 230-240 V AC/min. 150 W                                                                                                    |
| Mechanic                                   |                                                                                                    |
| Cable knock-out punches                    | 30 for metric cable flange M25 ×1.5 (Note: PG 16 does not fit!)                                                                                                    |
| Environment                                |                                                                                                    |
| Ambient temperature, operation             | -10 to +45 °C (+14 to 113 °F)                                                                                                    |
| Ambient temperature, storage               | -25 to +60 °C (-13 to +140 °F)                                                                                                    |
| Ambient humidity, operation                | 0-80 % RH                                                                                                    |
| Density class                              | Splashproof IP 54<br>It is assumed that the base is plane, i.e. $\leq$ 1.5mm difference of height and that<br>the screws of the cover are tightened with min. 200 Ncm). |
| Shipping                                   |                                                                                                    |
| Dimensions                                 | H x B x D: 381 x 400 x 170 mm                                                                                                    |
| Dimensions crated                          | H x B x D: 425 x 555 x 195 mm                                                                                                    |
| Shipment weight                            | 7,3 kg                                                                                                    |
| <b>U</b>                                   |                                                                                                    |

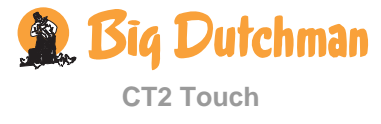

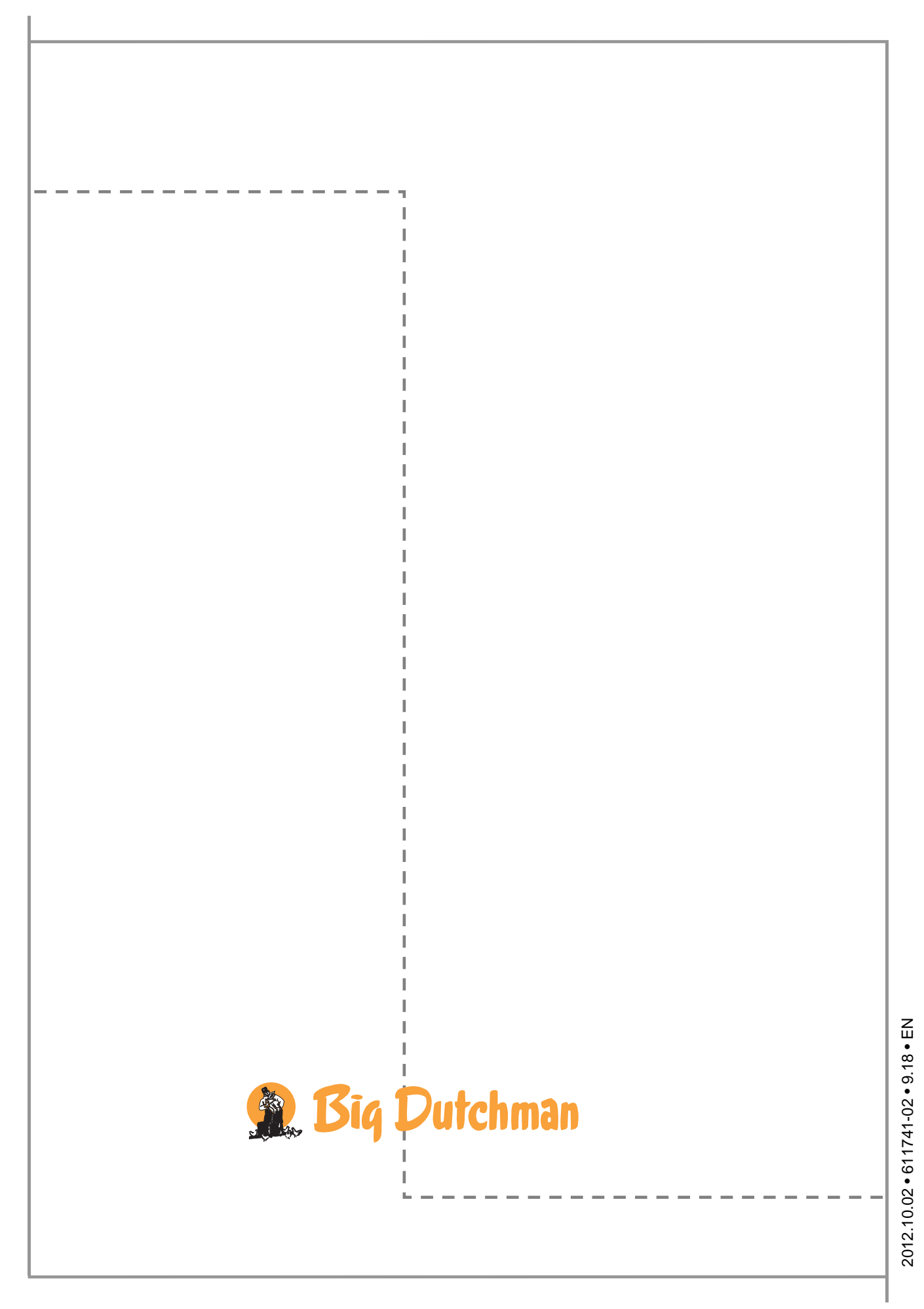